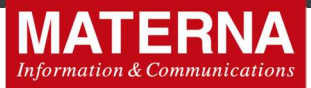

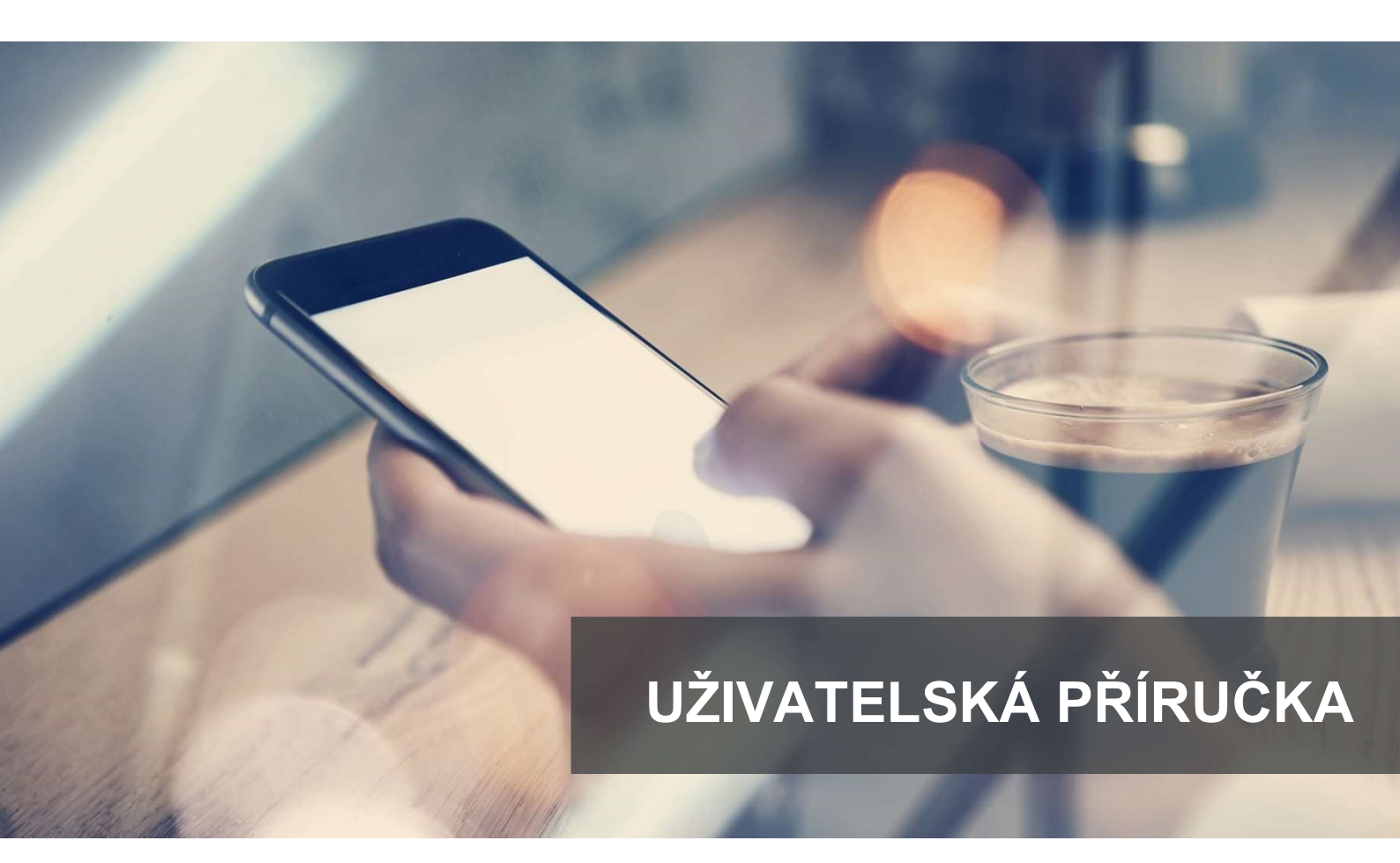

# Aplikace SDP Partner

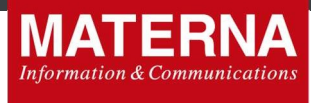

## Základní informace

| Identifikace   |                                        |
|----------------|----------------------------------------|
| Název:         | Aplikace SDP Partner                   |
| Verze:         | 20200320                               |
| Datum verze:   | 20. 3. 2020                            |
| Počet stran:   | 22                                     |
| Verze šablony: | SAB_Uzivatelska_prirucka_20180723.docx |
| Schválil:      | Ing. Petr Mikeš                        |
| Vytvořil:      | Zuzana Kiefmannová                     |

## Historie změn

| Datum       | Verze | ProvedI | Popis změny                                                                                            |
|-------------|-------|---------|----------------------------------------------------------------------------------------------------|
| 1. 3. 2020  | 1.0   | ZKi     | Iniciální dokument                                                                                     |
| 20. 3. 2020 | 1.1   | KTr     | Záložka Customer -> Self care<br>Záložka Partner -> Assigned SIMs<br>Nejčastější případy užití Kapit.5 |

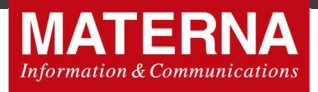

## Obsah

| 1. | O AF     | PLIKACI             |                                    | 3        |
|----|----------|---------------------|------------------------------------|----------|
| 2. | ZÁKI     | LADNÍ PŘ            | EDPOKLADY POUŽÍVÁNÍ APLIKACE       | 3        |
| 3. | PŘIH     | ILÁŠENÍ I           | DO APLIKACE                        | 3        |
| Δ  | DRÁ      |                     |                                    | Л        |
| 4. | FINAN    |                     |                                    |          |
| 4  | .1.      | PROFILE A           | . ZMĚNA HESLA                      | 4        |
| 4  | .2.      | USERS &             | ROLES                              | 5        |
|    | 4.2.1    | l. Use              | ?rs                                | 5        |
|    | 4.2.2    | 2. Rol              | es                                 | 7        |
| 4  | .3.      | CUSTOME             | RS                                 | 9        |
|    | 4.3.1    | 1. Stá              | vajici zákaznik                    |          |
|    | 4.3      | 3.1.1. Z            | láložka Edit                       |          |
|    | 4.:<br>1 | 3.1.2. Z<br>2.1.2 7 | ialozka inio                       | 10<br>11 |
|    | 4.3<br>4 | 3.1.3. Z<br>3.1.4 7 | aložka Selvices                    | 11       |
|    | 4.3      | 3.1.5. Z            | áložka CDB.                        |          |
|    | 4.       | 3.1.6. Z            | áložka EDR                         |          |
|    | 4.3      | 3.1.7. Z            | áložka GPCS Accounts               | 13       |
|    | 4.3      | 3.1.8. Z            | áložka Invoices                    | 14       |
|    | 4.3      | 3.1.9. Z            | áložka Delete                      | 14       |
|    | 4.3      | 3.1.10.             | Záložka Selfcare                   | 15       |
| 4  | .4.      | RESOURC             | E MANAGEMENT                       | 16       |
|    | 4.4.1    | 1. SIN              | 1 overview                         | 16       |
|    | 4.4.2    | 2. SIN              | 1 Ports In/out                     | 2        |
| 4  | .5.      | GENERICS            | SERVICES                           | 2        |
| 4  | .6.      | DOCUME              | NTS                                | 3        |
| 4  | .7.      | PARTNERS            | 5                                  | 4        |
| 4  | .8.      | MY PROF             | L                                  | 4        |
| 4  | .9.      | MY INFO.            |                                    | 4        |
| 5. | NEJČ     | ŹASTĚJŠÍ            | PŘÍPADY UŽITÍ                      | 5        |
| 5  | .1.      | <b>7</b> Řízení n   | ονέηο ζάκαζνικα. ακτίνας ενονέ SIM | 5        |
| 5  | .2.      | PŘIDÁNÍ             | οντέ / stávající SIM κ τάκατνίκονι |          |
| 5  | .3.      | BLOKACE             | SIM (suspend/resume)               |          |
| 5  | 4        | VÝMĚNA              | с, (,,,,                           | ×        |
| 5  |          | PORTIN              |                                    | q        |
| 5  | 6        |                     |                                    |          |
| 5  | .7.      |                     | Κ ΤΕΙ ΕΕΟΝΝΙΜΗ ČΙSΗΗ               |          |
| 5  |          | ΝΔςτανεί            | NÍ FLINKCE REDIRECT DO SELECARE    |          |
| J  | .0.      |                     |                                    |          |

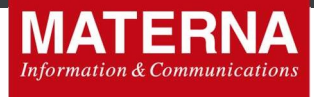

## 1. O aplikaci

Platforma SDP Partner MVNO 4.0 vznikla v roce 2020 a reflektuje změny v novele ZoEK, které nabývají účinnosti 1. 4. 2020, zejména změna portačních procesů a plně reflektuje evropská doporučení GDPR.

Aplikace SDP Partner je webové administrační rozhraní umožňující zadávání nových zákazníků MVNO, změny u stávajících zákazníků a také konfiguraci jejich služeb, tarifů a ceníků, a to v závislosti na rozsahu práv daného administrátora.

SDP Partner je jedním ze základních nástrojů pro správu zákaznické databáze např. na obchodním místě MVNO.

Dané webové rozhraní pracuje s následujícími identitami – User, Customer, Partner. Pro účely této příručky a snadnější orientaci je používán pro identitu "User" termín "Uživatel" a pro identitu "Customer" termín "Zákazník".

- "Uživatel" je ten, kdo se přihlašuje do SDP Partner aplikace a pracuje s ní. Přístup do aplikace má jen ten uživatel, který je označený jako "Active" a má přidělenou minimálně 1 roli – více o nastavení uživatelů v sekci 4.2.
- "Zákazník" je ten, který vzniká v aplikaci a je v ní spravován. Každému přísluší relevantní služby "Generic services", které obsahují jednotlivé SIM karty. Více o zákaznících v sekci 4.3.
- "Partner" spravuje v aplikaci své zákazníky a jim příslušející SIM karty. Zároveň vytváří potřebné uživatele pro práci s aplikací s relevantními rolemi. Více o partnerovi v kapitole 4.5.

Aplikace SDP Partner v tuto chvíli podporuje pouze anglický jazyk.

## 2. Základní předpoklady používání aplikace

Uživatel musí mít k dispozici PC s funkčním internetovým připojením v rámci VPN tunelu k platformě MVNO a musí mít nainstalován jeden z podporovaných internetových prohlížečů, a to MS Explorer min. verze 9 nebo Mozilla Firefox min. verze 19, popř. Google Chrome min. verze 25.

## 3. Přihlášení do aplikace

Pro přihlášení má každý z uživatelů definovaný svůj login (uživatelské jméno) a heslo. Tyto přístupy přiděluje hlavní administrátor aplikace.

Po úspěšném přihlášení se uživateli nabídne základní obrazovka aplikace. V pravém horním rohu je vidět jméno a role, pod kterou je uživatel k platformě přihlášen. Má-li uživatel přiřazeno více rolí, je možné mezi nimi přepínat

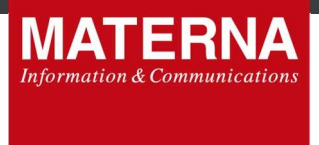

kliknutím na danou roli. Dále je zde možnost odhlášení kliknutím na tlačítko **Sign out**. Případně je zde možnost editace uživatelského účtu **Profile.** 

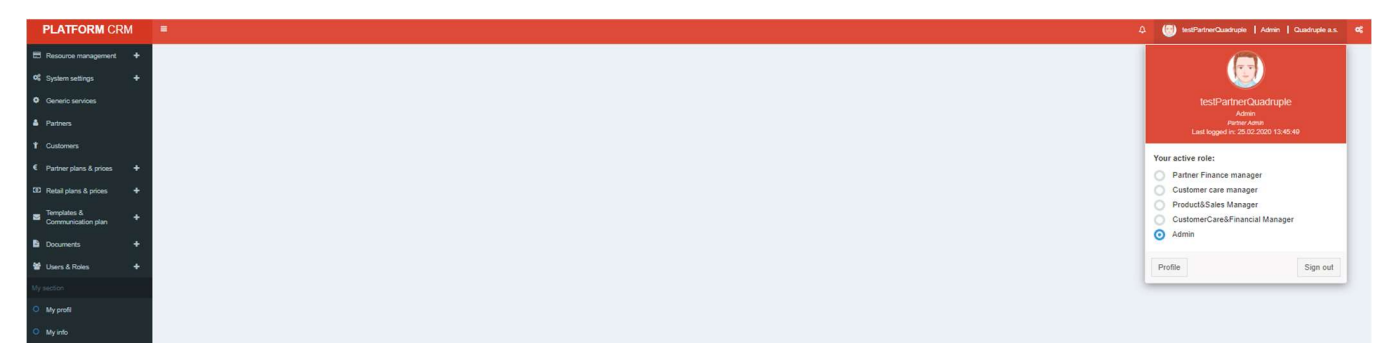

## 4. Práce s aplikací

## 4.1. Profile a změna hesla

V této části aplikace je možné provést změnu stávajícího hesla a jazyka po kliknutí na **Profile** a následně **Edit profile**.

| PLATFORM CRM                        | -                 |                        |  |
|-------------------------------------|-------------------|------------------------|--|
| Resource management +               | 🕷 🗇 My profile    |                        |  |
| at System settings +                | My profile        |                        |  |
| Generic services                    |                   |                        |  |
| A Patners                           |                   |                        |  |
| t Customers                         |                   |                        |  |
| € Partner plans & prices +          | testP             | PartnerQuadruple       |  |
| 00 Retail plans & prices +          |                   | Admin<br>Partner Admin |  |
| Templates & +<br>Communication plan | User ID           | 20                     |  |
| Documents +                         | Username          | testPartnerQuadruple   |  |
| 뿔 Users & Roles 🛛 🕈                 | Full Name         | Partner Quadruple      |  |
| My section                          | Email             | partner@test.cz        |  |
| O My profi                          | Prefered language | en                     |  |
| O Myleto                            | Status            | Active                 |  |
|                                     |                   | ✓ Edit profile         |  |

Zaškrtneme "Change Password" a dvakrát se zadá heslo nové a potvrdí se tlačítkem Update Profile. Aby se změna uživatelského nastavení projevila, je třeba se z aplikace odhlásit a opět přihlásit. Heslo musí obsahovat minimálně 7 znaků a zároveň musí být jiné než předchozích 10 hesel.

| PLATFORM CRM                | •                     |                      | ٩             | 😨 testPartnerQuadruple   Admin   Quadruple a.s. 😋 |
|-----------------------------|-----------------------|----------------------|---------------|---------------------------------------------------|
| 🖽 Resource management 🛛 🕂   | ₩ > My profile > Edit |                      |               |                                                   |
| 0 System settings +         | Edit my profile       |                      |               |                                                   |
| Generic services            | User Info             |                      |               |                                                   |
| A Partners                  | Username              | testPartnerQuadruple |               |                                                   |
| *                           | Primary E-mail        | partner@test.cz      |               |                                                   |
| Customers                   | First Name            | Partner              |               |                                                   |
| € Partner plans & prices +  | Last Name             | Quadruple            |               |                                                   |
| ED Retail plans & prices +  | User Status           | Active               |               |                                                   |
|                             | Preferred language    | English              |               |                                                   |
| Communication plan +        |                       | Change Password      |               |                                                   |
| Documents +                 | *Password 0           |                      |               |                                                   |
| 🗑 Users & Roles 🛛 🔶         | *Confirm Password     |                      |               |                                                   |
| My section                  |                       | Ū                    | pdate Profile |                                                   |
| O My profil                 |                       |                      |               |                                                   |
| <ul> <li>My info</li> </ul> |                       |                      |               |                                                   |

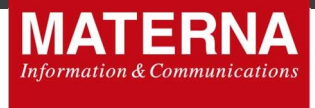

## 4.2. Users & Roles

## 4.2.1. Users

Oddíl Users & Roles umožňuje přístup k seznamu dostupných uživatelů a nastavení rolí, které si uživatel může zobrazit a případně je editovat, pokud na to má oprávnění.

V záložce **All Users** je vidět přehled uživatelů daného partnera. Po kliknutí na Detail se zobrazí detailní přehled uživatele (jméno, příjmení, přehled přiřazených rolí, e-mail atd.). V záložce Edit je možnost upravit nastavení uživatele a potvrdit stiskem tlačítka Update User.

| PLATFORM CRM               |                   |                                                                                                    |                                          |            | 🗘 🐻 testPartnerQuadrupte   Admin   Quadrupte a.s. 🕫 |
|----------------------------|-------------------|----------------------------------------------------------------------------------------------------|------------------------------------------|------------|-----------------------------------------------------|
| E Resource management +    | 🕷 🕞 Users & Role  | s > Users                                                                                                    |                                          |            |                                                     |
| 0\$ System settings +      | S Users           |                                                                                                    |                                          |            | All Users New User                                  |
| Generic services           | Filter by Usemame | Filter                                                                                                    |                                          |            |                                                     |
| A Patres                   |                   |                                                                                                    |                                          |            | Showing 1 to 3 of 3 entries                         |
| 1 Customers                | -                 | Username                                                                                                    | Partner<br>2 - Quedrucie e.s.            | Customer - | Actions<br>0 Detail                                 |
| € Partner plans & prices + |                   | and stratight pro-                                                                                                    | 2 - Quadrupie a.s.<br>2 - Quadrupie a.s. |            | O Detail<br>O Detail                                |
| 00 Retail plans & prices + |                   | Sand's account is and signs.                                                                                                    | 2 - Quedruple a.s.<br>2 - Quedruple a.s. |            | O Detail<br>O Detail                                |
| Templates 8 +              | -                 | and an alternation                                                                                                    | 2 - Quadruple a s.<br>2 - Quadruple a s. |            | 0 Detail<br>0 Detail                                |
| Communication plan         |                   | And the second states and the second states and the second states | 2 - Quadruple a.s.<br>2 - Quadruple a.s. |            | 0 Detail<br>0 Detail                                |
| B Documents +              | 1                 | Seal of several lands give                                                                                                    | 2 - Quadruple a s.<br>2 - Quadruple a s. | -<br>-     | 0 Detail<br>0 Detail                                |
| 🔮 Users & Roles 🛛 🗕        | 1                 | Seat Sector Contractor                                                                                                    | 2 - Quadruple a.s.<br>2 - Quadruple a.s. |            | O Detail<br>O Detail                                |
| O Roles                    | Show 50 V e       | nties                                                                                                    |                                          |            |                                                     |
| My sector                  | 4                 |                                                                                                    |                                          |            | ,                                                   |
| O My profil                |                   |                                                                                                    |                                          |            |                                                     |
| O My into                  |                   |                                                                                                    |                                          |            |                                                     |

V této části lze také v sekci "Password" změnit heslo zaškrtnutím pole "Change Password". Otevře se oddíl Password, kde je možné změnit heslo dvěma způsoby:

- "*Typing password*" 2x vyplníme ručně nové heslo
- "Generate and send to email" heslo se vygeneruje samo a po stisku tlačítka Update User odešle na uvedený email. Před odesláním systém ověří, zda chcete danou změnu provést. Máte možnost No (požadavek se zruší) nebo Yes (změna nastavení uživatele se dokončí).

| PLATFORM CRM               |                                    |                                                |             |                                                                                              |             |                                                                                                    | 🗘 🐻 testPartnerQuadrupie   Admin   Que |           |  |
|----------------------------|------------------------------------|------------------------------------------------|-------------|----------------------------------------------------------------------------------------------|-------------|----------------------------------------------------------------------------------------------------|----------------------------------------|-----------|--|
| Resource management +      | # > Users & Roles > Users > Detail |                                                |             |                                                                                              |             |                                                                                                    |                                        |           |  |
| C\$ System settings +      | Suser   testPartnerQuadruple (#26) |                                                |             |                                                                                              |             |                                                                                                    | Edit                                   | nfo Roles |  |
| Generic services           | User Info                          |                                                |             | User Roles                                                                                   |             |                                                                                                    |                                        |           |  |
| A Patners                  | Username                           | testPartnerQuadruple                           |             | Select Roles you want to assign                                                              | to user*    |                                                                                                    |                                        |           |  |
| Customers                  | *First Name                        | Partner                                        |             | Search:                                                                                      |             |                                                                                                    |                                        |           |  |
| € Partner plans & prices + | "Last Name                         | Quadruple                                      |             | Role                                                                                         |             | 11 Description                                                                                                    | Business level                         | ir.       |  |
| 3D Retail plans & prices + | Preferred language                 | English                                        | *           | Admin<br>Customer care manager                                                               |             | Partner Admin<br>Partners rundomer care                                                                                                    | PARTNER                                |           |  |
| Templates & +              |                                    | Activate User     Change Password              |             | Customer care manager - JON<br>Customer care manager - MED<br>Customer Care R Financial Mana | 2<br>24     | Partners outtomer care<br>Partners outtomer care - Mediacom - role umoznuje zadat platbu v hotovosti<br>Outtomer Care&Financial Manager          | PARTNER<br>PARTNER<br>PARTNER          |           |  |
| B Documents +              | Password                           |                                                |             | Partner Finance manager                                                                      |             | Partner Finance manager<br>Distance Paraket Manager                                                                                              | PARTNER                                |           |  |
| ≌ Users & Roles +          |                                    | Typing password     Generate and lead to email |             | Reseller Finance Manager<br>Reseller Finance Manager - Me                                    | diacom      | Partmer Reseller finance manager<br>Partmer Reseller finance manager<br>Partmer Reseller finance manager (role umoznuje primat platbu v hotovost | PARTNER<br>PARTNER<br>PARTNER          |           |  |
| My section                 | *Password O                        |                                                |             | puow 10 4 eusies                                                                             |             |                                                                                                    | Previous                               | 1 Next    |  |
| O My profi                 | *Confirm Password                  |                                                |             |                                                                                              |             |                                                                                                    |                                        |           |  |
| O My info                  |                                    | Required change password after sign in         |             |                                                                                              |             |                                                                                                    |                                        |           |  |
|                            | Emails                             |                                                |             |                                                                                              |             |                                                                                                    |                                        |           |  |
|                            |                                    | Send email with link for verify primary email. |             |                                                                                              |             |                                                                                                    |                                        |           |  |
|                            | Primary E-mail                     | partner@test.cd                                | unverified  |                                                                                              |             |                                                                                                    |                                        |           |  |
|                            |                                    |                                                | + Add email |                                                                                              |             |                                                                                                    |                                        |           |  |
|                            |                                    | Delete User                                    |             |                                                                                              | Update User |                                                                                                    |                                        |           |  |

V sekci "Emails" je pak možné změnit, nebo přidat další emailový kontakt. Každý ze zadaných emailů je možné ověřit a autorizovat ho tak pro zasílání systémových notifikací k dané službě. Ověřit email lze zaškrtnutím pole "Send email with link for verify primary email". Systém odešle na zadaný email zprávu s vygenerovaným linkem pro potvrzení. Jakmile je z emailu link potvrzen, email se stává ověřeným a autorizovaným pro zasílání notifikací. Bez ověřeného e-mailu nebudou doručovány emailové notifikace.

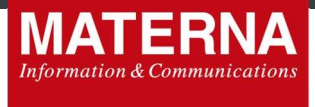

Přehled informací o daném uživateli je pak v záložce Info.

| PLATFORM CRM                  | •                                  |                      |
|-------------------------------|------------------------------------|----------------------|
| 🖽 Resource management 🛛 🛨     | ₩ > Users & Roles > Users > Detail |                      |
| C System settings +           | SUser   testPartnerQuadruple (#26) |                      |
| Generic services              | User Info                          |                      |
| Patners                       | Username                           | testPartnerQuadruple |
| 1 Customers                   | Primary E-mail                     | partner@test.cz      |
| € Pather plans & prices +     | First Name                         | Pariner              |
| 50 Retail plans & prices +    | Last Name                          | Quadruple            |
|                               | Partner                            | 2 - Quadruple a s.   |
| Communication plan            | User Status                        | Active               |
| Documents +                   | Preferred language                 | en                   |
| 👹 Liners & Dolan 🛛 🔶          |                                    |                      |
| Concerning and the second     |                                    |                      |
| Any section                   |                                    |                      |
| <ul> <li>My profil</li> </ul> |                                    |                      |
| O My info                     |                                    |                      |

V poslední záložce v detailu uživatele **Roles** je pak přehled všech rolí, které byly Partnerem danému uživateli přiděleny s možností jejich filtrování.

| PLATFORM CRM               |                                  |                                    |        |                                                   | 🗘 🎯 testPartnerQuadruple   Admin   Que |                     |  |  |  |  |
|----------------------------|----------------------------------|------------------------------------|--------|---------------------------------------------------|----------------------------------------|---------------------|--|--|--|--|
| Resource management +      | 🚸 🚿 Users & Roles 🗧 Users        | s > Detail                         |        |                                                   |                                        |                     |  |  |  |  |
| of System settings +       | SUser   testPartne               | User   testPartnerQuadrupte (#26)  |        |                                                   |                                        |                     |  |  |  |  |
| Generic services           | Filter by Role or Business level | Customar                           | Filler |                                                   |                                        |                     |  |  |  |  |
| Partners                   |                                  | CustomerCare&Financial Manager     |        |                                                   | Showing                                | 1 to 5 of 5 entries |  |  |  |  |
| † Customens                | # Role                           | Customer care manager              |        | Description                                       | Business level                         |                     |  |  |  |  |
| € Partner plans & prices + | 24 Admin<br>25 CustomerC         | User Role<br>are&Financial Manager |        | Pather Admin<br>CustomerCare&Financial Manager    | PARTNER<br>PARTNER                     |                     |  |  |  |  |
| 90 Retail plans & prices + | 26 Product&Sa                    | eles Manager                       |        | Partnes Product Manager                           | PARTNER                                |                     |  |  |  |  |
|                            | 35 Customer o<br>65 Partoer Fru  | are manager<br>ance manager        |        | Partners oustomer care<br>Partner Finance manager | PARTNER PARTNER                        |                     |  |  |  |  |
| Communication plan +       | Show 50 T entries                |                                    |        |                                                   |                                        |                     |  |  |  |  |
| Documents +                | 4                                |                                    |        |                                                   |                                        | ×                   |  |  |  |  |
| 📽 Users & Roles 🛛 🛨        |                                  |                                    |        |                                                   |                                        |                     |  |  |  |  |
| My sector                  |                                  |                                    |        |                                                   |                                        |                     |  |  |  |  |
| O My profil                |                                  |                                    |        |                                                   |                                        |                     |  |  |  |  |
| O My into                  |                                  |                                    |        |                                                   |                                        |                     |  |  |  |  |

V nabídce uživatele v záložce **New User** je možnost vytvořit nového uživatele a přiřadit mu odpovídající role dle potřeby Partnera a práci s aplikací.

Pro vytvoření uživatele a aktivaci jeho účtu je nutné zaškrtnout pole "*Activate User*". V opačném případě bude uživatel založen, ale nebude mít možnost přihlásit se do aplikace SDP Partner.

| PLATFORM CRM                |                           |                                                |                                                                                                    |                                                                                      | Q 💿 test?                                                                                                    |            |             |          |
|-----------------------------|---------------------------|------------------------------------------------|----------------------------------------------------------------------------------------------------|--------------------------------------------------------------------------------------|----------------------------------------------------------------------------------------------------|------------|-------------|----------|
| Resource management +       | 🕷 🗇 Users & Roles 🔅 Users |                                                |                                                                                                    |                                                                                      |                                                                                                    |            |             |          |
| OS System settings +        | Subsers                   |                                                |                                                                                                    |                                                                                      |                                                                                                    |            | All Users   | New User |
| Generic services            | User Info                 |                                                | User Roles                                                                                                 |                                                                                      |                                                                                                    |            |             |          |
| A Patriers                  | *Username                 |                                                | Select Roles you want to assign to user                                                                    |                                                                                      |                                                                                                    |            |             |          |
| 1 Customers                 | *First Name               |                                                | JER VI                                                                                                    |                                                                                      |                                                                                                    |            |             |          |
| € Pather plans & prices +   | "Last Name                |                                                | Role                                                                                                    | 1 Description                                                                        | 11 Business level                                                                                                    | 11 Partner | 11 Customer | e 11     |
| (8) Retail plans & prices 🔶 | *Pather                   | select ··································      | Admin system role<br>Customer care manager system role                                                     | Pather Admin<br>Pathers customer care                                                | PARTNER<br>PARTNER                                                                                                    | 1          | 1           |          |
| Templates & +               | Preferred language        | select •                                       | CustomerCare&Financial Manager extension<br>Partner Finance manager extension<br>Direct will Sales Manager | CustomerCare&Financial Manager<br>Partner Finance manager<br>Partner Powlish Manager | PARTNER<br>PARTNER<br>PARTNER                                                                                                    |            | -           |          |
| Documents +                 | Password                  | Adhate Ger                                     | Show 10 v entries                                                                                          |                                                                                      | in the second second se |            | Previous 1  | Next     |
| 🐮 Users & Roles 🛛 🗕         |                           | -                                              |                                                                                                    |                                                                                      |                                                                                                    |            |             |          |
| O Users                     |                           | Required change password after sign in         |                                                                                                    |                                                                                      |                                                                                                    |            |             |          |
| O Roles                     |                           | Generate and send to email                     |                                                                                                    |                                                                                      |                                                                                                    |            |             |          |
| My section                  | *Password O               |                                                |                                                                                                    |                                                                                      |                                                                                                    |            |             |          |
| O My profi                  | "Confirm Password         |                                                |                                                                                                    |                                                                                      |                                                                                                    |            |             |          |
| O My info                   | Emails                    |                                                |                                                                                                    |                                                                                      |                                                                                                    |            |             |          |
|                             |                           | Send email with link for verify primary email. |                                                                                                    |                                                                                      |                                                                                                    |            |             |          |
|                             | Primary E-mail            |                                                |                                                                                                    |                                                                                      |                                                                                                    |            |             |          |
|                             | X Secondary E-mail #1     |                                                |                                                                                                    |                                                                                      |                                                                                                    |            |             |          |
|                             |                           | + Add email                                    |                                                                                                    |                                                                                      |                                                                                                    |            |             |          |
|                             |                           |                                                | Create New User                                                                                            |                                                                                      |                                                                                                    |            |             |          |
|                             |                           |                                                |                                                                                                    |                                                                                      |                                                                                                    |            |             |          |

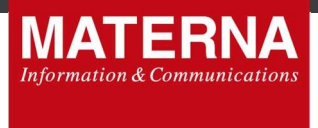

## 4.2.2. Roles

Kliknutím na volbu **Roles** se zobrazí přednastavené role, které má partner možnost přidělit jednotlivým uživatelům dle potřeby. Role, které jsou označeny jako "System role", není možné editovat ani smazat.

| PLATFORM CRM                                   | •                                          |                                |                |         |          | 🛆 🎯 testPartner     | Quadruple   Admin   Quadruple a.s. 🕫 |  |  |  |
|------------------------------------------------|--------------------------------------------|--------------------------------|----------------|---------|----------|---------------------|--------------------------------------|--|--|--|
| Resource management     +                      | 🕷 🗇 Users & Roles 🗧 Roles                  |                                |                |         |          |                     |                                      |  |  |  |
|                                                | Roles                                      | Roles Lut 710                  |                |         |          |                     |                                      |  |  |  |
|                                                | Search Business level select               | ▼ Filter                       |                |         |          |                     |                                      |  |  |  |
|                                                |                                            |                                |                |         |          |                     | Showing 1 to 10 of 10 entries        |  |  |  |
|                                                | # Role                                     | Description                    | Business level | Partner | Customer | System actions      | Actions                              |  |  |  |
| T Customers                                    | 70 Customer care manager - cloned          | Partners customer care         | PARTNER        |         | 2        | Show system actions | Clone O Detail                       |  |  |  |
|                                                | 65 Partner Finance manager option con      | Partner Finance manager        | PARTNER        |         |          | Show system actions | Clone O Detail                       |  |  |  |
| <ul> <li>Partner plans &amp; prices</li> </ul> | 35 Customer care manager system min        | Partners customer care         | PARTNER        |         |          | Show system actions | Clone O Detail                       |  |  |  |
|                                                | 26 Product&Sales Manager system ree        | Partnes Product Manager        | PARTNER        | -       |          | Show system actions | Clone O Detail                       |  |  |  |
| uu Hetar plans & proes +                       | 25 CustomerCare&Financial Manager and more | CustomerCare&Financial Manager | PARTNER        |         |          | Show system actions | Clone O Detail                       |  |  |  |
|                                                | 24 Admin wysław role                       | Partner Admin                  | PARTNER        |         |          | Show system actions | Clone O Detail                       |  |  |  |
| Communication plan +                           | Show 50 T entries                          |                                |                |         |          |                     |                                      |  |  |  |
| Documents +                                    | 4                                          |                                |                |         |          |                     | ×.                                   |  |  |  |
| 🔮 Users & Roles 🛛 🗕                            |                                            |                                |                |         |          |                     |                                      |  |  |  |
|                                                |                                            |                                |                |         |          |                     |                                      |  |  |  |
| Roles                                          |                                            |                                |                |         |          |                     |                                      |  |  |  |
|                                                |                                            |                                |                |         |          |                     |                                      |  |  |  |
|                                                |                                            |                                |                |         |          |                     |                                      |  |  |  |
|                                                |                                            |                                |                |         |          |                     |                                      |  |  |  |

Mezi systémové role patří následující:

Admin

Role pro správce aplikace na straně MATERNA, má nejvyšší práva; specifikuje systémové role, systémové akce relevantní k dané roli apod.

Customer care manager

Tato role náleží zákaznickému servisu 1. úrovně. Měla by umožnit uživateli odbavit základní dotazy zákazníka ohledně jeho nastavení účtu, služeb a přehledu vyúčtování. Umožňuje tedy kompletní práci se zákazníky, správu SIM karet, s náhledem na generované dokumenty a komunikační plány.

Product&Sales Manager

Uživatel s danou rolí má přístup do sekcí s partnerskými i retailovými tarify, související produkty a ceníky.

CustomerCare&Financial Manager

Jedná se o kombinovanou roli pro účely zákaznického servisu 1. úrovně, kdy je možná práce se zákazníky a zároveň má uživatel přístup k finančním dokumentům z pohledu zákazníka i skupiny.

Partner Finance manager

Umožňuje náhled na finanční dokumenty, které si může stáhnout. Detailní náhled není možný.

#### Přehled přístupů jednotlivých systémových rolí:

- 1. User & Roles Admin
- 2. Customers Customer care manager, Admin, CustCare&Financial Manager
- 3. Generic services Admin, Customer care manager
- 4. Partner plans&prices Admin, Product&Sales Manager
- 5. Retail plan&prices Admin, Product&Sales Manager
- 6. Templates & Communication plan Admin, Product&Sales Manager
- 7. Documents Admin, CustomerCare&Financial Manager, Partner Finance manager
- 8. Resource management Customer care manager, CustomerCare&Financial Manager, Admin
- 9. Partners Admin
- 10.System settings Admin

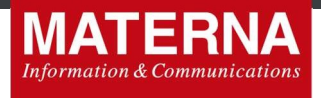

Ve sloupečku "Description" je stručný popis dané role a sloupec *Business level* označuje, komu přísluší daná role. V sloupci "System actions" stiskem *Show system actions* lze zobrazit přehled systémových akcí, které má daná role přístupné.

Pomocí tlačítka "Detail" má uživatel náhled na detail role s jednotlivými záložkami:

- Edit lze měnit unikátní jméno, popis, příslušný Business level role a přidělené systémové akce, které je možné s přiřazenou rolí spravovat. Vše se potvrdí tlačítkem Update role;
- Info stručný náhled role, kde je vidět číslo role, název role, popis a přiřazený Business level;
- Actions zobrazuje systémové akce, které lze provádět pod danou rolí;
- Users přehled uživatelů, kteří mají příslušnou roli přiřazenou

| PLATFORM CRM                  |                                    |                         |                                                  | ه 🕲 ۵                                       |           |           |       |
|-------------------------------|------------------------------------|-------------------------|--------------------------------------------------|---------------------------------------------|-----------|-----------|-------|
| Resource management +         | ₩ > Users & Roles > Roles > Detail |                         |                                                  |                                             |           |           |       |
| 0 System settings +           | Role   Partner Finance manage      | er (#65)                |                                                  |                                             | Edit Ini  | o Actions | Users |
| Generic services              | Role Info                          |                         | System Actions                                   |                                             |           |           |       |
| A Pathers                     | Name*                              | Partner Finance manager | Select System actions you want to assign to role |                                             |           |           |       |
| 1 Customens                   | Description                        | Partner Finance manager |                                                  |                                             |           |           |       |
| € Pather plans & prices +     | Business level*                    | PARTNER                 | Action                                           | 11 Description                              |           |           | If    |
| 00 Retail plans & prices +    |                                    |                         | M_communicationPlans.detail                      | Shows communication plan detail             |           |           |       |
|                               |                                    |                         | Mi_communicationPlans.edit                       | Allows to edit communication plan           |           |           |       |
| Templates &                   |                                    |                         | M_communicationPlans.list                        | Shows communication plans                   |           |           |       |
| Communication plan            |                                    |                         | M_oustomers                                      | Menu item Customens                         |           |           |       |
| Second Second                 |                                    |                         | Mi_customers.genericService.assignMsisdn         | Assign msisch to customer's generic service |           |           |       |
| Documents +                   |                                    |                         | Mi_oustomers.genericService.create               | Creating customer's generic service         |           |           |       |
| M House Barry A               |                                    |                         | Mi_customers.int                                 | Unsprays list or outsomers (H)              |           |           |       |
| ■ Users & Holes               |                                    |                         | Millio atometa lati o atomet <sup>o</sup> ntal   | Shows to these new costonie                 |           |           |       |
| My section                    |                                    |                         | Millouatomers list customerDetail pdr            | Shows outcomers CDRs                        |           |           |       |
|                               |                                    |                         |                                                  |                                             | -         |           |       |
| <ul> <li>My profil</li> </ul> |                                    |                         | Show 10 T entres                                 | Previous                                    | 1 2 3 4 5 | 20        | Next  |
| O My info                     |                                    |                         | Update role                                      |                                             |           |           |       |
|                               |                                    |                         |                                                  |                                             |           |           |       |

Pokud je třeba vytvořit specifickou roli, pak může uživatel postupovat 2 způsoby:

 využít funkcionality Clone - Pokud je potřeba modifikovat danou systémovou roli, pak je třeba kliknout na tlačítko "Clone" a duplikovat roli. Nově vytvořenou roli je možné dále v "Detailu" nastavovat a přiřazovat jí systémové akce dle potřeby. Nově vytvořená role (klonem) může být kdykoli editována nebo smazána.

| PLATFORM CRM                |                                           |                                 |                |         |          | 0 💿 testPartner     |                                        |
|-----------------------------|-------------------------------------------|---------------------------------|----------------|---------|----------|---------------------|----------------------------------------|
| 🗄 Resource management 🛛 🕂   | we ⇒ Users&Roles ⇒ Roles                  |                                 |                |         |          |                     |                                        |
| 0 System settings +         | Role was defeted.                         |                                 |                |         |          |                     |                                        |
| Generic services            |                                           |                                 |                |         |          |                     |                                        |
| A Pathers                   | Roles                                     |                                 |                |         |          |                     | List New                               |
| T Customers                 | Search Business k                         | evel - select Y Filter          |                |         |          |                     |                                        |
| € Pather plans & prices +   | # Role                                    | Description                     | Business level | Partner | Customer | System actions      | Showing 1 to 9 of 9 entries<br>Actions |
| Retail plans & prices     + | 65 Partner Finance manager usiles ee      | Partner Finance manager         | PARTNER        |         |          | Show system actions | Clone O Detail                         |
|                             | 35 Customer care manager extension        | Partners customer care          | PARTNER        |         | -        | Show system actions | Clone O Detail                         |
| Templates & +               | 26 Product&Sales Manager solen ne         | Partnes Product Manager         | PARTNER        |         |          | Show system actions | Clone O Detail                         |
| Communication plan          | 25 Customercares-inandar Manager eroentre | Custome Careos-inancial Manager | PARTNER        |         |          | Show system actions | Clone O Detail                         |
| Documents +                 | Show 50 Tentries                          | Patter Admin                    | PAUNER.        |         |          | once system accors  | October O Detail                       |
| 🗑 Users & Roles 🛛 🗕         | 1                                         |                                 |                |         |          |                     |                                        |
| O Users                     |                                           |                                 |                |         |          |                     |                                        |
| Roles                       |                                           |                                 |                |         |          |                     |                                        |
| My section                  |                                           |                                 |                |         |          |                     |                                        |
| O My profil                 |                                           |                                 |                |         |          |                     |                                        |
| O My info                   |                                           |                                 |                |         |          |                     |                                        |
|                             |                                           |                                 |                |         |          |                     |                                        |

 založit zcela novou roli v záložce New – Pojmenujeme danou roli, stručně ji popíšeme do pole "Description" a vybereme roli příslušný Business level. V pravé části přiřadíme nové roli systémové akce, které ji opravňují k jednotlivým úkonům. Ohledně vytvoření specifické role a přiřazení relevantních systémových akcí se můžete obrátit na B2B podporu.

| PLATFORM CRM                                                                                                    |                                                                                                    |                       |                                                         | 🗘 💮 tesPatreQuebu                                                                            |                 |
|----------------------------------------------------------------------------------------------------|----------------------------------------------------------------------------------------------------|-----------------------|---------------------------------------------------------|----------------------------------------------------------------------------------------------|-----------------|
| Resource management +                                                                                            | ₩ > Users & Roles > Roles                                                                                                    |                       |                                                         |                                                                                              |                 |
| at System settings +                                                                                             | Second Second Se |                       |                                                         |                                                                                              | Ust New         |
| Oeneric services                                                                                                 | Role Info                                                                                                    |                       | System Actions                                          |                                                                                              |                 |
| A Partners                                                                                                    | Name*                                                                                                    | Back office Manager   | Select System actions you want to assign to role        |                                                                                              |                 |
| † Customers                                                                                                    | Description                                                                                                    | Settlement management | docume                                                  |                                                                                              |                 |
| € Partner plans & prices +                                                                                       | Business level*                                                                                                    | PARTNER               | Action                                                  | 11 Description                                                                               | 11              |
| 🖽 Retail plans & prices 🗕 🕂                                                                                      |                                                                                                    |                       | MI_oustomers list oustomerDocs                          |                                                                                              |                 |
|                                                                                                    |                                                                                                    |                       | M accurrents                                            | Menu tem Uccurrents<br>Menu tem Consenter                                                    |                 |
| Templates & +                                                                                                    |                                                                                                    |                       | Mi date spants Mi Econolal attachment download          | Developed feature doe unant attachment                                                       |                 |
| Communication pairs                                                                                              |                                                                                                    |                       | MI documents MI financial attachment list               | Get francial document attachments                                                            |                 |
| B Documents +                                                                                                    |                                                                                                    |                       | MI_documents.MI_financial.columnsPayments               | Allow to show columns 3rdPayments, paymentStatus and paymentDate in financial documents list |                 |
| and the second second second second second second second second second second second second second second second |                                                                                                    |                       | MI_documents.MI_financial.list                          | Displays list of financial ducuments                                                         |                 |
| 👹 Users & Roles 🛛 🗕                                                                                              |                                                                                                    |                       | MI_documents.MI_financial.list.detail                   | Shows financial document details                                                             |                 |
| 0.000                                                                                                    |                                                                                                    |                       | MI_documents.MI_financial.list.detail.other             | Shows financial document detail - section other                                              |                 |
| O Users                                                                                                    |                                                                                                    |                       | MI_templatesAndCP.notificationActions.financialDocument | Allow to manage notification action - Financial document                                     |                 |
| O Roles                                                                                                    |                                                                                                    |                       | Show 10 V entries                                       |                                                                                              | Previous 1 Next |
| My section                                                                                                    | 1                                                                                                    |                       | Create role                                             |                                                                                              |                 |
| O My profil                                                                                                    |                                                                                                    |                       |                                                         |                                                                                              |                 |
| O My into                                                                                                    |                                                                                                    |                       |                                                         |                                                                                              |                 |

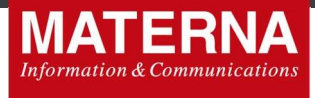

Stisknutím tlačítka Create role novou roli uložíme.

| PLATFORM CRM               |                           |           |                                                                    | Q 🛞 bestfis                                   | therQuadruple   Admin   Quadruple a.s. 0 |
|----------------------------|---------------------------|-----------|--------------------------------------------------------------------|-----------------------------------------------|------------------------------------------|
| 🖽 Resource management 🔸    | ₩ > Users & Roles > Roles |           |                                                                    |                                               |                                          |
| 역 System settings +        | Roles                     |           |                                                                    |                                               | List New                                 |
| Generic services           | ✓ Well done               |           |                                                                    |                                               | ×                                        |
| A Partners                 | Role was created.         |           |                                                                    |                                               |                                          |
| T Customers                |                           |           |                                                                    |                                               |                                          |
| € Partner plans & prices + | Role Info<br>Name*        |           | System Actions<br>Select System actions you want to assign to role |                                               |                                          |
| 00 Retail plans & prices + | Description               |           | Search                                                             |                                               |                                          |
| Communication plan +       | Business level *          | h analari | Action                                                             | Description                                   |                                          |
| Documents +                |                           |           | Mi_communicationPlans.detail                                       | Shows communication plan detail               |                                          |
|                            |                           |           | Mi_communicationPlans.edit                                         | Allows to edit communication plan             |                                          |
| 📽 Users & Roles 🗕          |                           |           | M customers                                                        | Menu bem Customers                            |                                          |
| O Users                    |                           |           | Mi_oustomers genericService assignMsisdn                           | Assign msisdn to customer's generic service   |                                          |
| O Roles                    |                           |           | MI_oustomers genericService create                                 | Creating customer's generic service           |                                          |
|                            |                           |           | MI_oustomers.list                                                  | Displays list of oustomers (R)                |                                          |
| Wy section                 |                           |           | M_customers.list.oreateCustomer                                    | Allows to create new customer                 |                                          |
| O Munerali                 |                           |           | Mi_customers.ist.customerCetal                                     | Shrees outcon Lealis<br>Shrees outcomers COBs |                                          |
| O My into                  |                           |           | Show 10 v entries                                                  | Previous 1                                    | 2 3 4 5 19 Next                          |
|                            |                           |           | Create role                                                        |                                               |                                          |

## 4.3. Customers

Tato sekce slouží k zakládání nových zákazníků a také ke změnám údajů u stávajících zákazníků. Vyhledávat lze podlé jména, názvu firmy, telefonního čísla nebo zákaznického čísla. U telefonního čísla stačí zadat jen jeho část např. "996".

Je možné si vyfiltrovat zákazníky i podle Partnera, typu (prepaid/postpaid), statusu (Active, Deactivated, All), Test customers (Without tests, Only tests, All), případně Tags (pokud je zákazníkovi předem přiřadíte).

Systém zobrazí všechny záznamy, které odpovídají zadané podmínce.

| PLATFORM CRM                |          |                                                                                                    |                                                                                                    |                    |                                                |                                                                                                    |                                                                                                    |                  |                                                                                                    | A 🐻 testPi                          | rtnerQuadruple   Admin | Quadruple a.s. O      |
|-----------------------------|----------|----------------------------------------------------------------------------------------------------|----------------------------------------------------------------------------------------------------|--------------------|------------------------------------------------|----------------------------------------------------------------------------------------------------|----------------------------------------------------------------------------------------------------|------------------|----------------------------------------------------------------------------------------------------|-------------------------------------|------------------------|-----------------------|
| 🗄 Resource management 🔸     | # > Cu   | stomers                                                                                                    |                                                                                                    |                    |                                                |                                                                                                    |                                                                                                    |                  |                                                                                                    |                                     |                        |                       |
| 0\$ System settings +       | 🔒 Cu     | stomers                                                                                                    |                                                                                                    |                    |                                                |                                                                                                    |                                                                                                    |                  |                                                                                                    |                                     | All Customers          | New Customer          |
| Generic services            | Last nam | e, company, phone                                                                                                    | Part                                                                                                    | ner select         | Y Type select Y                                | Status Active v Test custome                                                                                                    | Without tests ¥                                                                                                    | Tags             | Filter Cancel f                                                                                                    | ter                                 |                        |                       |
| A Patners                   | Manage   | columns *                                                                                                    |                                                                                                    |                    |                                                |                                                                                                    |                                                                                                    |                  |                                                                                                    |                                     | Showing                | 1 to 25 of 25 entries |
| 1 Customers                 | ÷#       | -‡- Name                                                                                                    | -† Type                                                                                                    | 1 Is test customer | -1- Phone                                      | -}- Email                                                                                                    | 🕂 Status                                                                                                    | -1- Partner      | +‡+ Person                                                                                                    | -1- Company                         | GIDs                   | Actions               |
|                             |          | and the catched                                                                                                    | 10.000                                                                                                    | 10                 | -400 BOX 5-6 TOT                               | and the second second s | No.                                                                                                    | E. Company or    | and the canotical                                                                                                    |                                     | show gids              | O Detail              |
| 6 Destauration Contents     | 100      | Landa Tillerondi                                                                                                    | and and a                                                                                                    | 10                 | - HE R. H. H. H. H. H. H. H. H. H. H. H. H. H. | And Spectrum at                                                                                                    | distant.                                                                                                    | 2. Dominghout    | London Villenment                                                                                                    |                                     | show gids              | O Detail              |
|                             |          | supply Software                                                                                                    | and the second second                                                                                                    | 10                 | which the part will                            | father an edge and the spin of                                                                                                    | Robins .                                                                                                    | 1 - Contrapt on  | county for the                                                                                                    |                                     | show gids              | O Detail              |
| (E) Retai plane & origen    | -        | Mark Solidated                                                                                                    | (contrast)                                                                                                    | 10                 | 1403-008.200-027                               | of a statigent of the                                                                                                    | Sec.                                                                                                    | 2 - Teacherstein | Warm Sciences at                                                                                                    |                                     | show gids              | O Detail              |
| The treated parts of prices | -        | rites Castrook                                                                                                    | 1000000                                                                                                    | 10                 |                                                | state framework and the subgroup of the                                                                                                    | August .                                                                                                    | 1. Contraction 1 | vitra Castrandi                                                                                                    |                                     | show gids              | O Detail              |
| Terrelates 8                | 100      | Anna Palandi                                                                                                    | and the second second s | - 10               | 1000 110 100 100                               | famous manifesting and part of                                                                                                    | Subsc.                                                                                                    | 2 - Gradmark and | Annual Patrices                                                                                                    |                                     | show gids              | O Detail              |
| Communication plan +        | -        | Interaction Standard                                                                                                    | and the second second s | 10                 | - AND THE ARE ARE                              | and a second difference of the                                                                                                    | And in case                                                                                                    | 1 - Gamman and   | Interaction interactions.                                                                                                    |                                     | show gids              | O Detail              |
|                             | 100      | Linde matters                                                                                                    |                                                                                                    | -                  | And the second second second                   | the trade of persons of the                                                                                                    | ALC: N                                                                                                    | 2 - Damagness    | Condex Traditional                                                                                                    |                                     | show gids              | O Detail              |
| Documents +                 |          | classes' lines                                                                                                    |                                                                                                    | 10                 |                                                | the allower and the                                                                                                    | Autor                                                                                                    |                  | Castrol Month                                                                                                    |                                     | show gids              | O Detail              |
|                             | 100      | Darrenting Official                                                                                                    | and and                                                                                                    | -                  | 1400 007 000 000                               | court of collection of                                                                                                    | Autor .                                                                                                    | 1 Contractors    | Concepting official                                                                                                    |                                     | show gids              | O Detail              |
| 😫 Users & Roles 🛛 🛨         | -        | Lastern Paulin                                                                                                    |                                                                                                    | 10                 | water this same that                           | succession and particular services                                                                                                    | Andres                                                                                                    |                  | Lastrance Parelline                                                                                                    |                                     | show gids              | O Detail              |
|                             | 100      | Change (Chinese)                                                                                                    | and the second second s | 10                 | AND THE OWNER.                                 | tax magnitum adjacent care                                                                                                    | Autor .                                                                                                    | 1 - Dominant and | Contention Contention                                                                                                    |                                     | show gids              | O Detail              |
|                             |          | Maria frankrank                                                                                                    | and the second                                                                                                    | 10                 | 1400 THE 120 MIL                               | construction and provide the                                                                                                    | 1000                                                                                                    |                  | Warm Tarrahanak                                                                                                    |                                     | show gids              | O Detail              |
|                             |          | cannot response.                                                                                                    | and the second                                                                                                    |                    | NAME AND ADDRESS OF                            | period particular of                                                                                                    | and an and a second second sec |                  | Control of Street and                                                                                                    |                                     | show pids              | O Detail              |
| O My profil                 |          |                                                                                                    |                                                                                                    | 10                 |                                                | week descent of                                                                                                    | August .                                                                                                    |                  | Table Thursday                                                                                                    | Salón Cashmere s.r.o., I. Hozmanová | show gids              | O Detail              |
|                             | 100      | States (Closed                                                                                                    | -                                                                                                    | -                  | 1000 Tex 210 Mar                               | concellant or a                                                                                                    | And and                                                                                                    |                  | Marco Million and                                                                                                    |                                     | show olds              | O Detail              |
| O My info                   |          |                                                                                                    |                                                                                                    | -                  |                                                | serve increased in some strate start.                                                                                                    | in the second second se |                  |                                                                                                    |                                     | show olds              | O Detail              |
|                             | 100      |                                                                                                    |                                                                                                    |                    | And the second second                          | concentration of                                                                                                    | ALC: N                                                                                                    |                  | And and Address of Control of Control of Con |                                     | show olds              | O Detail              |
|                             |          | Include Tableton                                                                                                    |                                                                                                    | -                  |                                                | and the second second sec                                                                                                    | and and                                                                                                    |                  | Statute Statuted                                                                                                    |                                     | show olds              | O Detail              |
|                             |          | To Same Person & Ministered                                                                                                    |                                                                                                    | -                  | same this can be                               | and the second second s | in the second second se |                  |                                                                                                    | T.I Sokol Praha 9-Béchovice Hozman  | show oids              | O Detail              |
|                             |          | Record Code                                                                                                    |                                                                                                    |                    |                                                | a second second as                                                                                                    |                                                                                                    |                  | Annual Contra                                                                                                    |                                     | show oids              | O Detail              |
|                             |          | Language of Contra                                                                                                    | _                                                                                                    | -                  | COMPACT OF A DESCRIPTION                       | and the second second sec                                                                                                    | -                                                                                                    |                  | Constructed Distant                                                                                                    |                                     | show olds              | O Detail              |
|                             |          |                                                                                                    |                                                                                                    |                    | sector from from state                         |                                                                                                    |                                                                                                    |                  |                                                                                                    |                                     | show olds              | O Datail              |
|                             |          | Same Concerned                                                                                                    |                                                                                                    | -                  |                                                | and the second second sec                                                                                                    |                                                                                                    |                  | international design                                                                                                    |                                     | show olds              | O Datail              |
|                             |          | and the second second sec |                                                                                                    | -                  |                                                | and the second second se                                                                                                    | -                                                                                                    |                  | Street, State                                                                                                    |                                     | show oids              | O Detail              |
|                             |          |                                                                                                    |                                                                                                    |                    |                                                |                                                                                                    |                                                                                                    |                  |                                                                                                    |                                     | a row year             | O Deals               |
|                             | STUW [   | .v. ¥ jeluies                                                                                                    |                                                                                                    |                    |                                                |                                                                                                    |                                                                                                    |                  |                                                                                                    |                                     |                        |                       |
|                             | 4        |                                                                                                    |                                                                                                    |                    |                                                |                                                                                                    |                                                                                                    |                  |                                                                                                    |                                     |                        | •                     |
|                             |          |                                                                                                    |                                                                                                    |                    |                                                |                                                                                                    |                                                                                                    |                  |                                                                                                    |                                     |                        |                       |

Přehled zákazníků je možné dále upravit nastavením vyfiltrovaných sloupců tlačítkem **Manage columns**, kde je možné přidat/ubrat zobrazované sloupce. Jednotlivé sloupce lze pak nadále seřadit kliknutím na příslušný název sloupce a filtrovat např. vzestupně/sestupně, Active/Deactive apod.

Uživatel v seznamu vybere záznam, který chce upravit, a kliknutím na číslo zákazníka, případně na Detail, se zobrazí jeho osobní údaje.

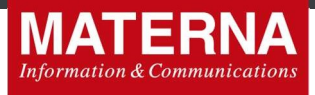

## 4.3.1. Stávající zákazník

Základní obrazovka s daty zákazníka obsahuje 9 záložek: Edit – Info – Services – Components – CDR – EDR - GPCS accounts – Invoices – Delete.

#### 4.3.1.1. Záložka Edit

V záhlaví se zobrazuje jméno zákazníka a číslo zákazníka. Zároveň obsahuje tato záložka fakturační údaje daného zákazníka/firmy.

V oddíle "General Info" Uživatel může provést změnu osobních údajů na žádost zákazníka a to přepsáním údajů a stisknutím tlačítkem **Edit customer.** Lze také nastavit testovacího zákazníka, zaškrtnutí pole *Customer is for test*.

V případě, že se jedná o firmu, je možné zaškrtnout pole Customer is a Company a vyplnit firemní údaje.

Zákazníkovi je také možné nastavit *Postpaid limit (Limit výdajů)*, který limituje jeho maximální útratu. Po vyčerpání tohoto limitu dojde automaticky k zablokování odchozích služeb. Pro obnovení služeb je třeba navýšit Postpaid limit.

V pravé části se pak nastavují zákazníkovi kontaktní údaje a doručovací a fakturační adresa. Veškeré změny se uloží stiskem tlačítka **Edit customer**. Po úspěšné editaci zákazníka se nahoře objeví zelená lišta "*Well done, Customer was edited"*.

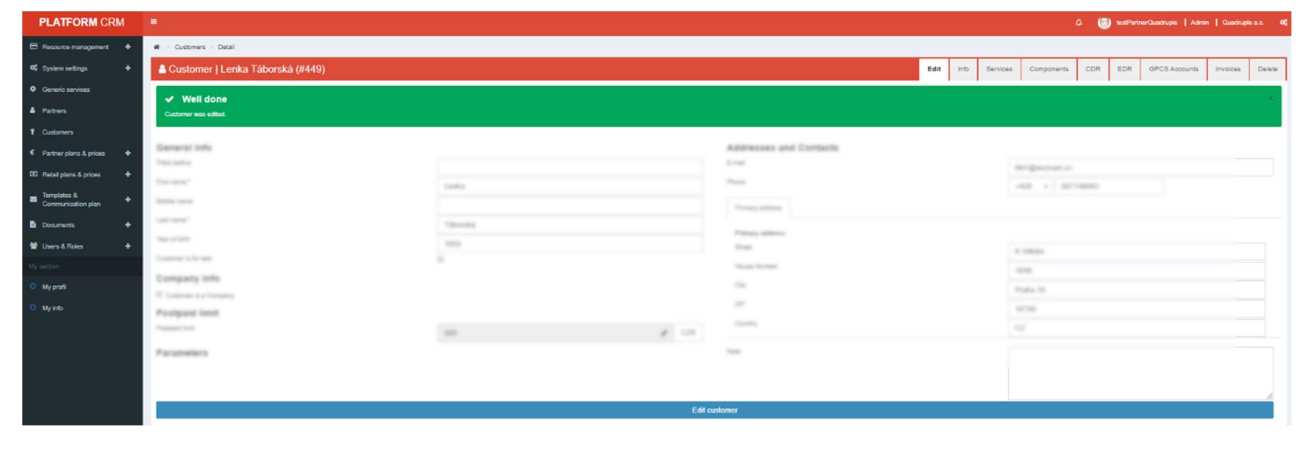

#### 4.3.1.2. Záložka Info

Hned pod jménem zákazníka a jeho zákaznickým číslem můžete využít tlačítko **Redirect to selfcare**, které Vás okamžitě přesměruje do webové samoobsluhy a přihlásí Vás pod daného zákazníka.

Dále zde najdete "General info" - rychlý přehled informací o zákazníkovi, pod jakého partnera spadá, typ zákazníka (prepaid/postpaid), případně jestli byl založen jako testovací. Oddíl "Personal data" slouží k přehledu osobních údajů nastavených na záložce Edit. "Postpaid limit" ukazuje aktuální zbývající útratu v současném zúčtovacím období. Zároveň je možné zde přidat zákazníkovi tzv. "Tag" pro usnadnění vyhledávání. Tag může být využit pro jakoukoli poznámku uživatele k danému zákazníkovi, která více specifikuje daného zákazníka v systému a je možné dle ní zákazníky filtrovat. Tag stačí vepsat do pole Tags a uložit pomocí tlačítka **Add new tags**.

V pravé části je oddíl "Addresses and Contacts", který je pouhým přehledem kontaktních údajů. Spravovat ho lze v záložce **Edit**. Pod položkou Parameters najdeme souhlas se zasíláním dokumentů e-mailem, případně další druhy nastavených parametrů.

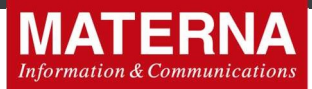

| PLATFORM CRM               |                           |                    |                |             |              |                               |                    |         |          |            | ۵ 🕲 | ) testPortro |               |          |        |
|----------------------------|---------------------------|--------------------|----------------|-------------|--------------|-------------------------------|--------------------|---------|----------|------------|-----|--------------|---------------|----------|--------|
| E Resource management +    | # > Customers > Detail    |                    |                |             |              |                               |                    |         |          |            |     |              |               |          |        |
| C System settings +        | 🚨 Customer   Lenia Tabara | 10 (PAND)          |                |             |              |                               |                    | it Info | Services | Components | COR | EDR          | GPCS Accounts | Invoices | Delete |
| O Generic services         | Redirect to selfcare      |                    |                |             |              |                               |                    |         |          |            |     |              |               |          | _      |
| A Patnes                   | General Info              |                    |                |             |              | Addresses and Contacts        |                    |         |          |            |     |              |               |          |        |
| 1 Customers                | Costumer 10               | #643               |                |             |              | Erral                         | No.1 Concernant of |         |          |            |     |              |               |          |        |
| € Partner plans & prices + | Customer type             | POSTPMD            |                |             |              | Phone                         |                    |         |          |            |     |              |               |          |        |
| ED Retail class & prices + | Patter                    | 2 - Quadruple a.s. |                |             |              | 1948                          |                    |         |          |            |     |              |               |          |        |
| Territori                  | Test                      | 10                 |                |             |              | and see an                    |                    |         |          |            |     |              |               |          |        |
| Communication plan +       | Personal data             |                    |                |             |              | The second second             | 1000               |         |          |            |     |              |               |          |        |
| Documents +                | Industries Indian         |                    |                |             |              | Instante                      | 104                |         |          |            |     |              |               |          |        |
| 📽 Users & Roles 🛛 🗕 🕂      | Titles before             |                    |                |             |              | 24                            | 12720              |         |          |            |     |              |               |          |        |
| My sector                  | First name                | Lanta              |                |             |              | Country                       | 62                 |         |          |            |     |              |               |          |        |
| O My profi                 | Milde care                |                    |                |             |              | Oly                           | Protect 12         |         |          |            |     |              |               |          |        |
| O My info                  | Last name                 | Standa             |                |             |              |                               |                    |         |          |            |     |              |               |          |        |
|                            | Birth year                | 585                |                |             |              |                               |                    |         |          |            |     |              |               |          |        |
|                            | Spending limit            |                    |                |             |              |                               |                    |         |          |            |     |              |               |          |        |
|                            |                           | 0                  |                |             |              |                               |                    |         |          |            |     |              |               |          |        |
|                            |                           |                    |                |             |              |                               |                    |         |          |            |     |              |               |          |        |
|                            | available:                |                    |                |             |              |                               |                    |         |          |            |     |              |               |          |        |
|                            | 364.02 CZK                |                    |                |             |              |                               |                    |         |          |            |     |              |               |          |        |
|                            | 0 CZX 500.0               | 0 C2K              |                |             |              | Parameters                    |                    |         |          |            |     |              |               |          |        |
|                            | ing s                     |                    |                |             | Add new lans |                               |                    |         |          |            |     |              |               |          |        |
|                            | News                      |                    | Annalysis Inc. | Constant of | Address      | agreeWithSendDocumentsByEmail | tue                |         |          |            |     |              |               |          |        |
|                            |                           |                    | Created by     | Created at  | Actions      | NOTE                          |                    |         |          |            |     |              |               |          |        |

#### 4.3.1.3. Záložka Services

Obsahuje přehled dostupných služeb zákazníka, datum jejich aktivace/ukončení a status zda jsou služby aktivní, zvolený tarif a případně lze zobrazit dokoupené balíčky služeb stiskem tlačítka **Show packages.** 

| PLATFORM CRM               |                                    |              |                     |       |                      |      |                             |           |            | ۵ 🕔 | ) testPartner | Quadrupia   Admi | Custopi  | eas <b>0</b> ; |
|----------------------------|------------------------------------|--------------|---------------------|-------|----------------------|------|-----------------------------|-----------|------------|-----|---------------|------------------|----------|----------------|
| Resource management +      | w ⇒ Customers ⇒ Detail             |              |                     |       |                      |      |                             | _         |            |     |               |                  |          |                |
| 0\$ System settings +      | 👗 Customer   TJ Sokol Praha 9-Bêch | ovice (#628) |                     |       |                      | Eck  | Info                        | Services  | Components | COR | EDR           | GPCS Accounts    | Invoices | Delete         |
| Generic services           |                                    |              |                     |       |                      |      | Showing 1 to 2 of 2 entries |           |            |     |               |                  |          |                |
| A Destaura                 | # Service class                    | Status       | Started             | Ended | Tariff               |      |                             | Packages  | 5          |     |               |                  |          | Actions        |
| - Fares                    | 300 37                             | Autor        |                     |       | show pack            | ages |                             |           |            |     | O Detail      |                  |          |                |
| * Customers                | 827 2.7                            | Autom        | DA 12 2018 11 22 57 |       | HML - 1197 12-200413 |      |                             | show pack | ages       |     |               | O Detail         |          |                |
|                            | Show 50 V entries                  |              |                     |       |                      |      |                             |           |            |     |               |                  |          |                |
| € Partner plans & prices + |                                    |              |                     |       |                      |      |                             |           |            |     |               |                  |          |                |
|                            | ( )                                |              |                     |       |                      |      |                             |           |            |     |               |                  |          |                |
| Hetal plans & prices +     | Create new service                 |              |                     |       |                      |      |                             |           |            |     |               |                  |          |                |
| Tomplates &                | 547                                |              |                     |       |                      |      |                             |           |            |     |               |                  |          |                |
| Communication plan         | autorit .                          |              |                     |       |                      |      |                             |           |            |     |               |                  |          |                |
| B Community A              | - select                           |              |                     |       |                      |      |                             |           |            |     |               |                  |          |                |
| La courrers +              | Load tariff                        |              |                     |       |                      |      |                             |           |            |     |               |                  |          |                |
| 😫 Users & Roles 🛛 🕂        |                                    |              |                     |       |                      |      |                             |           |            |     |               |                  |          |                |

V případě, že si zákazník přeje dokoupit/zrušit nějaký balíček služeb (např. mobilní data), může partner provést dokup/zrušení přes záložku **Service Packages**, případně více informací naleznete v kapitole 4.5 Generic services.

| PLATFORM CRM                |                                                |             |         |           |                   |                     |            |      | ٥                 | 🍘 testPatrerQuadrupie   Admi | 1 Quedrateas.  | •   |
|-----------------------------|------------------------------------------------|-------------|---------|-----------|-------------------|---------------------|------------|------|-------------------|------------------------------|----------------|-----|
| Resource management     +   | # > Generio services > Detail                  |             |         |           |                   |                     |            |      |                   |                              |                |     |
| 0\$ System settings +       | Service detail   no name (#627)                |             |         |           |                   |                     |            |      |                   | Info                         | Service Packag | jes |
| Generic services            | Ordered packages                               |             |         |           |                   |                     |            |      |                   |                              |                | 1   |
| A Patres                    | Show all nationers (actived expired concelled) | Filter      |         |           |                   |                     |            |      |                   |                              |                |     |
| 1 Customers                 | Package name                                   | Active from | Expires | Recurring | Price without VAT | Price with VAT Unit | Definition | Left | Limited on MSISDN |                              | Actio          |     |
| Pather plans & prices     + |                                                |             |         |           |                   |                     |            |      |                   |                              |                | -   |
| CID Fietal plans & prices 🔶 | Available packages                             |             |         |           |                   |                     |            |      |                   |                              |                |     |
| Tomplates 6 +               | Package name                                   |             |         | Receiving | Proceedings (MI)  | Price with 1917     |            |      |                   |                              | Actio          |     |
| B Documents +               | 102 van de cheef wil                           |             |         | 244       | #10.0X            | 79-69-026           |            |      |                   |                              | Order packag   |     |
| 월 Users & Roles +           | ttt litt as deet sit                           |             |         | -         | 6.01.024          | 78-88 C2H           |            |      |                   |                              | Order packag   |     |
| My section                  | Hamai na miwii 015HQHRD (180 MR)               |             |         | 100       | #10.02            | 85.98 C21           |            |      |                   |                              | Order packag   |     |
| O My profi                  | 1004101 (a. 1664) - (1.1953 (552 MI)           |             |         | 344       | 125.00 C2K        | 101.25 (25)         |            |      |                   |                              | Order packag   |     |
| Myinto                      | internet na másá) - PRENELM († 000 MB)         |             |         | -         | 29486-028         | 256.04 C2N          |            |      |                   |                              | Order packag   |     |
|                             | Internet na robalo PPEDRUAI (2022 ME)          |             |         | 100       | 30.00 GN          | 347.82 (28)         |            |      |                   |                              | Order packag   |     |

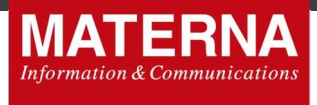

#### 4.3.1.4. Záložka Components

Zobrazuje všechny dostupné komponenty/služby zákazníka. Na základní obrazovce máte zároveň možnost primárních operací se SIM (Port-In, Port-Out, Change SIM, Migrate SIM to new GID, Deactivate SIM=Suspend SIM, Cancel SIM).

| PLATFORM CRM              |                                                                                                    | Ω 🔘 test <sup>r</sup> annerQuadrupie   Admin   Quadrupie a.s. 🕫              |
|---------------------------|----------------------------------------------------------------------------------------------------|------------------------------------------------------------------------------|
| 🗄 Resource management 🛛 🕂 | # > Customers > Detail                                                                                                    |                                                                              |
| 0 System settings +       | Lustomer   Klementina Vilimová (#489)                                                                                                    | Edit into Services Components CDR EDR OPCSAccounts Invoices Delete           |
| Genaric services          | Search Show ended services Component category SIM TV NET CLOUD                                                                                                    |                                                                              |
| A Pathers                 |                                                                                                    |                                                                              |
|                           | Company # MONACE Jamoine (7.42)<br>show packages                                                                                                    | Tarrit 305 - SENIOR Standard 14.06.2010 18:56:04                             |
|                           |                                                                                                    |                                                                              |
|                           | Company 2 MM Service 27 MM                                                                                                    | Tarit 213 - Nevelejný tarit -CCV Startact 14.05.2018 15:05.01                |
| Communication plan +      | Netters<br>RESIDE CZONER Addres Inspected                                                                                                    | Actions                                                                      |
| 🖥 Documents 🛛 🕈           | EC2ND-0 MADE OF MADE OF THE OWNER OF THE OWNER OF THE OWNER OF THE OWNER OF THE OWNER OF THE OWNER OF THE OWNER OF THE OWNER OF THE OWNER OF THE OWNER OF THE OWNER OF THE OWNER OF THE OWNER OF THE OWNER OF THE OWNER OF THE OWNER OF THE OWNER OF THE OWNER OF THE OWNER OWNER OF THE OWNER OWNER | Port-in Port-out Swap MSISON Migrate SM to new OID Resume SM Cancel SM       |
| 📽 Users & Roles 🛛 🔶       | Collegary 2 106 Service (2 40)                                                                                                    | Tarit 313 - Nevelejný tarif -CCV Startas: 14.05.2018 19.05.34                |
|                           | Korean<br>HEREN KORMER Adve Konpended                                                                                                    | Actions                                                                      |
|                           | TERTED BACTORINGS (2001-020000) 103 BC                                                                                                    | Port-in Port-out Swap MSISDN Migrate SM to new GKD Deactivate SM. Cancel SM. |
|                           | Show 50 Y entries                                                                                                    |                                                                              |

 Port-In – zadáme kód ČVP/CPU, portované (přenášené) telefonní číslo, kontaktní telefonní číslo. Telefonní čísla zadáváme v mezinárodním formátu (+420). Pole "Promo code" je připraveno pro účely různých marketingových kampaní. Portační proces začne stisknutím tlačítka Start port-in process

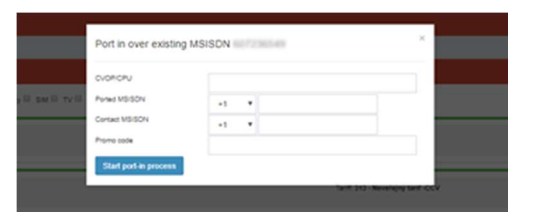

- Port-Out zvolíme mezinárodní předvolbu, vyplníme portované telefonní číslo a stiskem tlačítka Create port-out request zahájíme portační proces.
- Swap MSISDN vybereme mezinárodní předvolbu a napíšeme nové telefonní číslo, které může být použito například při ztrátě SIM karty ke zkopírování nastavení karty a telefonního čísla ze ztracené SIM karty na kartu novou. Potvrdíme stiskem tlačítka Swap MSISDN. Tímto dojde ke zkopírování nastavení SIM i telefonního čísla.
- Migrate SIM to new GID služba slouží k přesunutí daného telefonního čísla pod jiného zákazníka/službu. Vybereme ze seznamu Destination service příslušný GID, kam se má dané telefonní číslo přesunout a akci dokončíme stiskem tlačítka Migrate.
- Deactivate SIM umožňuje provést dočasné omezení služeb na SIM kartě (všechny odchozí služby na SIM kartě budou zablokovány). Zadáme důvod deaktivace/suspendu a stiskneme Deactivate SIM. Ke znovuobnovení služeb dojde stiskem tlačítka Resume SIM, které nahradí v obrazovce tlačítko Deactivate SIM v případě, že je SIM ve stavu SUSPENDED.

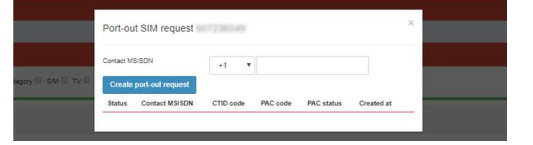

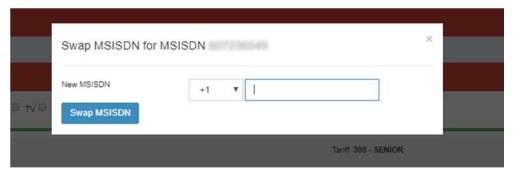

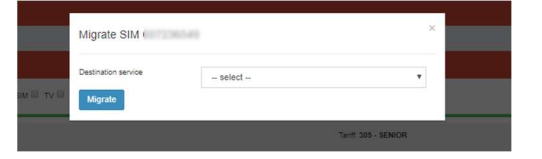

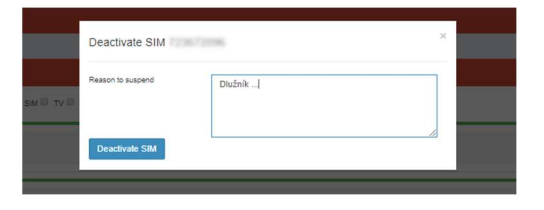

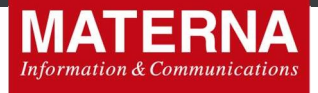

 Cancel SIM – zaškrtnutím "I confirm that I wat to cancel mobile service" a potvrzením tlačítka Cancel dojde k úplnému a nenávratnému zrušení telefonního čísla/SIM.

|         | Cancel SIM                                             | × |  |
|---------|--------------------------------------------------------|---|--|
| 10 TV 0 | I confirm, that I want to cancel mobile service Cancel |   |  |
|         | Taviff. 305 - SENIOR                                   |   |  |

Současně je zde možnost podrobného nastavení SIM po rozkliknutí dané služby/MSISDN. Tímto dojde k přesměrování do kapitoly Resource management. Podrobné nastavení služeb na SIM je proto popsáno přímo v kapitole 4.4. Resource management.

#### 4.3.1.5. Záložka CDR

V záložce **CDR** (Call Detail Record) jsou detailní záznamy o všech uskutečněných hovorech, SMS atd. Na základě CDR se vystavuje faktura.

Seznam CDR lze omezit na zobrazení za zadané období. Také lze nastavit filtr na jednotlivou službu nebo MSISDN (telefonní číslo).

| PLATFORM CRM                 |                                    |                                                                    |                |                                                                                                    |           |              |           |           |          |                                         |                                                                                                    | ۰ 🕲 م | stPartnerQuadrupie   Adm | n   Quadruple     | as 6       |
|------------------------------|------------------------------------|--------------------------------------------------------------------|----------------|----------------------------------------------------------------------------------------------------|-----------|--------------|-----------|-----------|----------|-----------------------------------------|----------------------------------------------------------------------------------------------------|-------|--------------------------|-------------------|------------|
| E Resource management +      | # > Customers > Detail             |                                                                    |                |                                                                                                    |           |              |           |           |          |                                         |                                                                                                    |       |                          |                   |            |
| 4 System settings +          | A Customer   Klement               | ina Vilímová (#489)                                                |                |                                                                                                    |           |              |           |           | Edit     | Into Services                           | Components                                                                                                    | CDR E | DR GPCS Accounts         | Invoices          | Delete     |
| Oeneric services             | CDR from 01. 02. 2020              | CDR to 28.02.2020                                                  | Service select | • Filter                                                                                                    |           |              |           |           |          |                                         |                                                                                                    |       |                          |                   |            |
| A Patners                    |                                    |                                                                    |                |                                                                                                    |           |              |           |           |          |                                         |                                                                                                    |       | 5                        | Analas 1 to 22 of | 132 antias |
|                              | Test .                             | ine.                                                               | through Tape   | Accessed.                                                                                                    | A Maximum | 1 March 14   | Through 1 | Testane . | (Traine) | No. of Concession, Name                 |                                                                                                    |       | Technology.              |                   | 6 C        |
| 1 Customers                  |                                    |                                                                    |                | And in case of the local division of the local division of the loc |           |              | 100       |           |          |                                         |                                                                                                    |       |                          |                   |            |
|                              | propagation of second              | 27 No. 2020 - 1 House                                              |                | 401208-008                                                                                                    |           | 40000000     | 101       | 1000      |          |                                         |                                                                                                    |       |                          |                   | A          |
| Patner plans & prices     +  | More and a second                  | Manage and the second                                              |                | 4111120-010                                                                                                    |           | 100000000    | - 10      | 10101-00  |          | - Hereiter                              | (1000) (1000) (1 |       |                          |                   |            |
| The Designation of Antonia A | Design of the second second second | the second second second                                           |                | 100000                                                                                                    |           | 417127801788 |           | 10.00     |          | <ul> <li>(1) (1) (1) (1) (1)</li> </ul> |                                                                                                    |       |                          |                   | ACC        |
| The receiptors o proes       | and a second second second         | And an arrest of the set                                           |                | 4127128-2188                                                                                                    |           | 420001200001 | -         | 10000     |          |                                         |                                                                                                    |       |                          |                   |            |
| Terrolater A                 | (0.00 Mill 1.00 - 0.00             | 10.000 (20.00) 40° (34                                             |                | 100000000000000000000000000000000000000                                                                                                    |           | 100000000    |           | 100.000   |          | - College College                       | Contract of the                                                                                                    |       |                          |                   |            |
| Communication plan           | 10.10.2000-00.2° M                 | 10 (1) (10 (1) (10 (1) (10 (1) (1) (1) (1) (1) (1) (1) (1) (1) (1) |                | ALC: 100 100                                                                                                    |           |              | 40        |           |          |                                         |                                                                                                    |       |                          |                   |            |
|                              | the state states and set of the    | the state and state and                                            |                | 100 COL 100                                                                                                    |           | 100000       | 100       |           |          |                                         | 1000                                                                                                    |       |                          |                   |            |
| Documents +                  |                                    | 10                                                                 |                |                                                                                                    |           |              |           |           |          |                                         |                                                                                                    |       |                          |                   |            |
|                              | the second second second second    | ALC: 411 ALC: 41                                                   |                |                                                                                                    |           | 10000000     |           |           |          |                                         |                                                                                                    |       |                          |                   |            |
| 📽 Users & Roles 🛛 🛨          |                                    |                                                                    |                |                                                                                                    |           |              |           |           |          |                                         |                                                                                                    |       |                          |                   |            |
|                              |                                    |                                                                    |                |                                                                                                    |           |              |           |           |          |                                         |                                                                                                    |       |                          |                   |            |
| My sector:                   |                                    |                                                                    |                |                                                                                                    |           |              | -         |           |          |                                         |                                                                                                    |       |                          |                   |            |
| 100 TO 100                   |                                    |                                                                    |                |                                                                                                    |           |              | -         | -         |          |                                         |                                                                                                    |       |                          |                   |            |
| O My profil                  |                                    |                                                                    |                |                                                                                                    |           |              |           |           |          |                                         |                                                                                                    |       |                          |                   |            |

#### 4.3.1.6. Záložka EDR

V záložce **EDR** (Event Detail Record) jsou detailní záznamy o všech událostech, které se u daného zákazníka uskutečnily, ať už u zákazníka nebo na jednotlivé službě, MSISDN.

Seznam EDR lze omezit na zobrazení za zadané období. Také lze nastavit filtr na jednotlivou službu nebo MSISDN (telefonní číslo).

| PLATFORM CRM                | -        |                       |       |           |            |           |                                                                                                    |                     |                                       |                                                    |      |      |          |            | ۵ 🕲 | ) testPartner | Quedruple   Adm | n   Quedruple s     | a <b>a</b> |
|-----------------------------|----------|-----------------------|-------|-----------|------------|-----------|----------------------------------------------------------------------------------------------------|---------------------|---------------------------------------|----------------------------------------------------|------|------|----------|------------|-----|---------------|-----------------|---------------------|------------|
| 🖽 Resource management 🛛 🕈   | # > 0a   | stomers - Detail      |       |           |            |           |                                                                                                    |                     |                                       |                                                    |      | _    | _        |            |     |               |                 |                     |            |
| at System settings +        | A Cus    | stomer   Jakut        | b Hoz | :man (#62 | 0)         |           |                                                                                                    |                     |                                       |                                                    | Edil | info | Services | Components | COR | EDR           | GPCS Accounts   | Involces            | Delete     |
| Generic services            | EOR from | 01.02.2020            |       | EDR to    | 28.02.2020 |           | Filler                                                                                                    |                     |                                       |                                                    |      |      |          |            |     |               |                 |                     |            |
| Patres                      |          |                       |       |           |            |           |                                                                                                    |                     |                                       |                                                    |      |      |          |            |     |               |                 | Showing 1 to 4 of   | 4 entries  |
| t Customers                 | EDR ID   | Event Date            | GID   | MSISON    | Category   | Operation | Service                                                                                                    | Old value New value | Meta                                  | Log                                                |      |      |          |            |     | Created       | Origin 1        | Origin 2            |            |
|                             |          | 10.00                 |       |           |            | 100       |                                                                                                    |                     |                                       |                                                    |      |      |          |            |     |               |                 |                     |            |
| Partner plans & prices +    | 14       | ALC: NO DESCRIPTION   | -     |           | 100        | -         | No. 10. 100 Aug. 10. 100 Aug. 10. 100 Aug. 10. 100 Aug. 100 Aug. 1 |                     | Ph., (1981) Ph., Ap. (00.755), (1988) | Paper (100 0 r dillo 0 di recolto<br>Resp-201 r di |      |      |          |            |     | 10.00 (MAR)   | 100             | terror and produces | P          |
| CIC Retail plans & prices + | 10       | 11-12-1014<br>        | -     |           | 100        |           |                                                                                                    |                     |                                       |                                                    |      |      |          |            |     |               | 10              |                     | -          |
| Templates & +               | 100      | 11-12-020<br>10-02-02 | -     |           | -          | -         | 10000,200                                                                                                    |                     | CAROLE (CONSULTS), STORES             |                                                    |      |      |          |            |     |               | 10              | -                   | 100        |
| Documents +                 | 100      | Contract              |       |           |            |           |                                                                                                    |                     |                                       |                                                    |      |      |          |            |     |               |                 |                     |            |

#### 4.3.1.7. Záložka GPCS Accounts

GPCS account pracuje se stavem zákazníkova konta. Každý zákazník má nastaven Post paid limit, který se počítá od 1. do posledního dne v měsíci a není možné ho překročit. Pokud je tento limit překročen, jsou zablokovány zákazníkovi všechny SIM karty a služby. Post paid limit se počítá jako součet všech účtovaných položek vč. paušálů na všechny služby daného zákazníka. V případě překročení limitu jakoukoliv SIM kartou dojde automaticky k zablokování všech SIM karet. Pro opětovné odblokování je nutné Post paid limit navýšit v záložce **Edit** a všechny jednotlivé služby/SIM pod zákazníkem odblokovat v záložce **Components** tlačítkem Resume SIM.

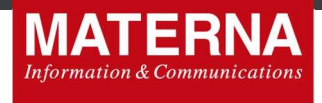

Post paid limit se počítá po příchodu CDR od operátora (aktuálně cca každých 30 minut) a lze ho spravovat v záložce **Edit** – více v kapitole 4.3.1.1.

#### 4.3.1.8. Záložka Invoices

Záložka **Invoices** nabízí přehled vystavených faktur pro příslušného zákazníka. Přehled obsahuje číslo faktury/VS (Public ID), datum vystavení (Issue date), období za které je faktura vystavena (Start/End period), jméno zákazníka (To name), částku k úhradě (To pay), měnu (Currency) a samotnou fakturu, kterou je možné zde stáhnout v pdf formátu (Download PDF).

| PLATFORM CRM                                                                                                    | •                                                                                                    |                 |               |                 |                         |         |           |          |            | Q 🛞 100 | PartnerQuadrupie   Adr | nin   Quadruph    | 6 8.5 <b>0</b> ; |
|----------------------------------------------------------------------------------------------------|----------------------------------------------------------------------------------------------------|-----------------|---------------|-----------------|-------------------------|---------|-----------|----------|------------|---------|------------------------|-------------------|------------------|
| B Resource management +                                                                                                    | # > Customers > Detail                                                                                                    |                 |               |                 |                         |         |           |          |            |         |                        |                   |                  |
| 0\$ System settings +                                                                                                    | & Customer   Jakub                                                                                                    | o Hozman (#620) |               |                 |                         |         | Edit Info | Services | Components | COR ED  | GPCS Accounts          | Invoices          | Delete           |
| O Generic services                                                                                                    | Session All V                                                                                                    | D Test Filter   |               |                 |                         |         |           |          |            |         |                        |                   |                  |
| A Patres                                                                                                    |                                                                                                    |                 |               |                 |                         |         |           |          |            |         |                        | Showing 1 to 14 o | of 14 entries    |
|                                                                                                    | Public ID                                                                                                    | Issue date      | Start period  | End period      | To name                 | То рау  | Curr      | ency     |            |         |                        |                   | Actions          |
| T Customers                                                                                                    |                                                                                                    |                 |               |                 | - AMARA PROFILE         | 100.00  |           |          |            |         |                        | & Down            | nload PDF        |
|                                                                                                    | and the second second s | 10.01           | 10.02.00%     | 11.12.2018      | and the second          | 0.00.00 | 1.00      |          |            |         |                        | & Down            | nload PDF        |
| <ul> <li>Partner plans &amp; prices</li> </ul>                                                                                                    | 1-1-10                                                                                                    | 45-12-2214      | 101 CT (2016) | 30 · · · 20 · M | And a first starting of | 100.00  | 1.01      |          |            |         |                        | & Down            | nload PDF        |
| and the second second sec | 111111111111                                                                                                    | 00 TO 2019      | 10.00         | 21.01.02.04     | Called Contraction      | 100.1   |           |          |            |         |                        | & Down            | nload PDF        |
| CICI Retail plans & proes +                                                                                                    |                                                                                                    | 11-14-00-M      | 11.00.0118    | 10.00.0110      | and a final second      | 100.00  | 1.04      |          |            |         |                        | & Down            | nload PDF        |
| Transition 2                                                                                                    | 1111001                                                                                                    | 10.00.014       | 10.00.0018    | 21.00.0118      | and the second          | 3842.77 | 100       |          |            |         |                        | & Down            | nload PDF        |

Po kliknutí na číslo faktury (Public ID) se zobrazí detail vyúčtování, který obsahuje následující záložky: General, Approval, Other, Blocks and items, Preview, Attachments. Na všech těchto záložkách je možné vyúčtování stáhnout ve formátu PDF a XLS (Download PDF / XLS).

| PLATFORM CRM                | •                     |                                            |                 |                  |                                                                                                    | ٥                 | 🐻 testPartnerQuadruple   Admin   Quadruple a.s. 🕫 |
|-----------------------------|-----------------------|--------------------------------------------|-----------------|------------------|----------------------------------------------------------------------------------------------------|-------------------|---------------------------------------------------|
| Resource management +       | # > Documents > Finan | cial documents > Detail                    |                 |                  |                                                                                                    |                   |                                                   |
| at System settings +        | S Financial docum     | ent detail                                 |                 |                  |                                                                                                    |                   |                                                   |
| • Generio services          | Oeneral Approval      | Other Blocks and items Preview Attachments |                 |                  |                                                                                                    |                   |                                                   |
| A Patres                    |                       |                                            |                 |                  |                                                                                                    |                   |                                                   |
| † Customers                 | Header                |                                            | Supplier        |                  | Customer                                                                                                    |                   |                                                   |
| € Partner plans & prices +  |                       | altrastitioner 1000                        | 2444            | Statestica .     |                                                                                                    | 1000              |                                                   |
| ED Retail plans & prices +  | Public ID             | ALC: YELLING TA                            | August .        | Transport 200 10 | And and a second second second second second second second second second second second second second second se | fact standing and |                                                   |
| Templatos &                 | Streament Span        |                                            | -               | 10.10            |                                                                                                    | -                 |                                                   |
| Communication plan          | Comment               | ST                                         | 1.00            | Page 1           | 100                                                                                                    | Parel             |                                                   |
| Documents +                 | Patter                | 1. Summer on                               | Control         |                  | - Country                                                                                                    | Canal Trapping    |                                                   |
| 🖬 Users & Roles 🛛 🗕         | The same              | 1010.000                                   | Registration on | 14610748         | Regulation to                                                                                                  |                   |                                                   |
| No sector                   | Date Scottin Longity  | 21 41 AM                                   | 102.0           | 1000-014         | 144.0                                                                                                    |                   |                                                   |
| 0.000                       | Conc. Son             | 100.000                                    | Rath account on | 2017-00000 (2011 |                                                                                                    |                   |                                                   |
| O My pron                   | Parasit start         | 11-11-2018                                 | Task registe of |                  |                                                                                                    |                   |                                                   |
| <ul> <li>My info</li> </ul> | Parent and            | 1-1-20                                     |                 |                  |                                                                                                    |                   |                                                   |
|                             | Carrenta              | 444                                        |                 |                  |                                                                                                    |                   |                                                   |
|                             | Paperson Spec         | Stream on care                             |                 |                  |                                                                                                    |                   |                                                   |
|                             | Pageset column        | Providing .                                |                 |                  |                                                                                                    |                   |                                                   |
|                             | Couller               | 10.00.000 (0.00.00                         |                 |                  |                                                                                                    |                   |                                                   |
|                             |                       |                                            |                 |                  |                                                                                                    |                   |                                                   |
|                             |                       |                                            |                 |                  |                                                                                                    |                   | Download PDF Download XLS                         |

- General Umožňuje podrobnější přehled vyúčtování a informace o poskytovateli i odběrateli služeb
- Approval Náhled na informace o schválení faktury kdy a kdo ji schválil a kdy byla faktura vystavena
- Other Poskytuje informace zda byla faktura zařazena mezi testovací (Testing-Yes/No), zda ji lze exportovat do PDF/XML formátu, kdy byla odeslána na e-mail zákazníka (Sent via email), odeslána SMS notifikace (Sent via SMS), jestli byla odeslána poštou (Sent via post)
- Blocks and items zobrazuje jednotlivé položky vyúčtování, které se zobrazují ve faktuře a čerpání služeb
- Preview Umožňuje rychlý náhled na vystavené vyúčtování
- Attachments Zde je možné stáhnout případné přílohy k vystavenému vyúčtování

#### 4.3.1.9. Záložka Delete

Zákazníka je možné z databáze vymazat např. v případě, když ruší smlouvu. Tato akce je nevratná. POZOR! Pokud dá uživatel pokyn ke zrušení zákazníka, služba a SIM karta/y budou trvale zrušeny - <u>opětovná</u> <u>aktivace není možná</u>.

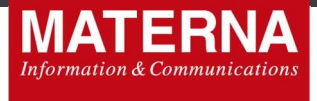

Zrušení proběhne tak, že uživatel v záložce Delete potvrdí Delete customer a následně celou akci potvrdí ještě jednou tlačítkem **Yes**. Je to z důvodu, aby nedošlo k náhodnému zrušení.

| PLATFORM CRM             |    |                                  |                                                                             |          |      |          |            | ۵ 🕲 | ) testPart | inerQuadruple   Admi | n   Quadrupi | eas. <b>0</b> \$ |
|--------------------------|----|----------------------------------|-----------------------------------------------------------------------------|----------|------|----------|------------|-----|------------|----------------------|--------------|------------------|
| Resource management      | +  | 🏶 🚿 Customers 🗧 Detail           |                                                                             |          |      |          |            |     |            |                      |              |                  |
| System settings          | ŧ. | 👗 Customer   Anna Pailová (#467) |                                                                             | Edit     | Info | Services | Components | CDR | EDR        | GPCS Accounts        | Invoices     | Delete           |
| Generic services         |    |                                  | Delete customer                                                             |          |      |          |            |     |            |                      |              | 1                |
| Partners                 |    |                                  | If you really want to delete this Customer, hit the 'Delete customer' butto | n below. |      |          |            |     |            |                      |              |                  |
| Customers                |    |                                  | Delete custom                                                               | er       |      |          |            |     |            |                      |              |                  |
| € Partner plans & prices | +  |                                  |                                                                             |          |      |          |            |     |            |                      |              |                  |

Zrušeného zákazníka lze v databázi vyhledat. Po zadání daného zákazníka a stisknutí tlačítka **Vyhledat** se zobrazí daný zákazník s přeškrtnutými údaji. Je však třeba správně nastavit filtr pro vyhledávání, a to "All" nebo pouze "Deactivated customers".

| PLATFORM CR                 | М | =            |                    |                  |         |                        |      |        |                            |                     |                | 众 🐻 testPa    | rtnerQuadruple   Admin | Quadruple a.s. <b>0</b> % |
|-----------------------------|---|--------------|--------------------|------------------|---------|------------------------|------|--------|----------------------------|---------------------|----------------|---------------|------------------------|---------------------------|
| Resource management         | + | # > Custo    | mers               |                  |         |                        |      |        |                            |                     |                |               |                        |                           |
| <b>0</b> \$ System settings | + | 🔒 Cust       | omers              |                  |         |                        |      |        |                            |                     |                |               | All Customers          | New Customer              |
| Generic services            |   | Last name, o | company, phone     |                  | Partner | select                 | Туре | select | <ul> <li>Status</li> </ul> | Deactivated V       | Test customers | Without tests | v Tags                 |                           |
| Partners                    |   | Filter       | Cancel filter      |                  |         |                        |      |        |                            |                     |                |               |                        |                           |
| 1 Customers                 |   | Manage co    | lumns 👻            |                  |         |                        |      |        |                            |                     |                |               | Show                   | ing 1 to 3 of 3 entries   |
|                             |   | ÷#           | + Name             | -‡- Phone        |         | + Email                |      | 4      | Status                     | +‡+ Person          |                | + Company     | GIDs                   | Actions                   |
| Partner plans & prices      | + | 6.0          | Jilles Zapietalevá | +420-722-873-487 |         | sequencing gradients   |      |        | and in other               | Jillio Zapictole    | -              |               | show-gids              | () Detail                 |
| -                           |   | 441          | Online-Zopistal    | +405 853 283 445 |         | ampirizing graduate    |      |        | and water                  | Qualitate Zospiceto |                |               | show-gids              | Detail                    |
| Retail plans & prices       | * | 624          | Alaria Praisipani  | +520 775 420 042 |         | protopous studigensi a | **   |        | individual.                | Alono Protope       | -              |               | show-gids              | O Detail                  |
| Terrelates &                |   | Show   50    | ▼ entries          |                  |         |                        |      |        |                            |                     |                |               |                        |                           |

#### 4.3.1.10. Záložka Selfcare

V této části lze snadno zjistit Uživatelské jméno a Heslo daného zákazníka pro přístup do webové samoobsluhy. Je zde možnost náhledu na jednotlivá telefonní čísla pod zákazníkem a na jejich dílčí přístupy do webové samoobsluhy. Přístupy jsou rozděleny dle typů

- Customer hlavní účet a kontaktní číslo zákazníka, pod kterým je smlouva vedena,
- Number ostatní telefonní čísla příslušející pod daného zákazníka

| PLATFORM CRM               |                                |           |        |          |         |             |            |     |     | ۲ 🕲           | lestPartnerQu | khupie   Ac | trin   Quetr | pleas of                    |
|----------------------------|--------------------------------|-----------|--------|----------|---------|-------------|------------|-----|-----|---------------|---------------|-------------|--------------|-----------------------------|
| Resource management     +  | 🕫 🗧 Customers 🗧 Detail         |           |        |          |         |             |            |     |     |               |               |             |              |                             |
| C System settings +        | 👗 Customer   Hearing Formation | -         |        |          | Edit in | lo Services | Components | CDR | EDR | GPCS Accounts | Invoices      | Delete      | Numbers      | Self care                   |
| O Generic services         | Туре                           | User name | Master | Password |         |             |            |     |     |               |               |             |              | Actions                     |
| Pathers                    | Turner III                     |           |        |          |         |             |            |     |     |               |               |             | s<br>r       | et Password<br>let Password |
| † Customers                | No. 100                        | 12.021    | 2      |          |         |             |            |     |     |               |               |             | 5            | et Password<br>let Password |
| € Partner plans & prices + | 4                              |           |        |          |         |             |            |     |     |               |               |             |              |                             |

"Customer" je automaticky "Master" daného účtu a má tak rozšířené pravomoci v přístupu do webové samoobsluhy. Má náhled na všechny své služby (telefonní čísla) a zároveň má přehled o pravidelném vyúčtování svého účtu včetně přehledu všech měsíčních faktur.

V této sekci lze také nastavit Heslo pro jednotlivá telefonní čísla stiskem tlačítka **Set Password** nebo v případě, že už heslo existuje, tak provést jejich změnu stiskem tlačítka **Change password**.

| PLATFORM CRM                | •                                  |           |                | 0. 🕘 testPartnerQuadrupte   Admin:   Quadrupte a.s. 🕫                             |
|-----------------------------|------------------------------------|-----------|----------------|-----------------------------------------------------------------------------------|
| 🖽 Resource management 🛛 🗕 🕂 | el - Customera - Detail            |           | Set password × |                                                                                   |
| 4 System settings +         | & Customer   Minimize Miline (PRD) |           | New password   | E&t .Hb Services Components CDR EDR OPCSAccounts Invoices Delete Numbers Selfcare |
| Generic services            | Туря                               | User name | Set password   | Actions                                                                           |
| Patres                      | Customer<br>Number                 |           | 14             | Set Passent<br>Set Passent                                                        |
| f Customers                 |                                    |           |                |                                                                                   |

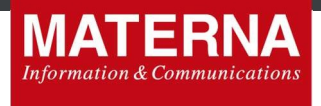

Masterem může být i některé z "Numbers" v rámci zákazníka. Je žádoucí např. v případě, kdy zákazníkem je firma s více čísly a je více lidí, kteří spravují celý firemní účet a chtějí mít náhled na poskytovaná čísla v rámci firmy – ředitel, účetní, administrátor služby apod. Master může být přidělen v rámci dalších "Numbers" přes B2B – do doby, než bude funkcionalita umožněna uživateli přímo v SDP.

## 4.4. Resource management

## 4.4.1. SIM overview

Zobrazuje všechny aktivní SIM daného partnera, které je možné dále filtrovat pomocí **Show filter options** a nastavením filtru. Výsledek dle zadaných kritérií je možné stáhnout ve formátu XLS (**Download XLS**). Zobrazení sloupců lze upravit pomocí tlačítka **Manage columns** a přidání/ubráním jednotlivých sloupečků.

| PLATFORM CR                                                | М |                                                                   |                |          |             |        |            |               |                                                    |               | ( testPartnerQuadruple                  | Admin   Qua  | druple a.s. 😋        |
|------------------------------------------------------------|---|-------------------------------------------------------------------|----------------|----------|-------------|--------|------------|---------------|----------------------------------------------------|---------------|-----------------------------------------|--------------|----------------------|
| Resource management                                        | - | # > Resource management                                           | > SIM overview |          |             |        |            |               |                                                    |               |                                         |              |                      |
| <ul> <li>SIM overview</li> <li>SIM Ports in/out</li> </ul> |   | SIMs                                                              |                |          |             |        |            |               |                                                    |               |                                         |              | List                 |
| <b>o</b> \$ System settings                                |   | T Show filter options<br>Filter through all the columns           |                |          |             |        |            |               |                                                    |               |                                         |              |                      |
| Generic services                                           |   |                                                                   |                |          |             |        |            |               |                                                    |               |                                         |              |                      |
| Partners                                                   |   | Use filter                                                        |                |          |             |        |            |               |                                                    |               |                                         |              |                      |
| 1 Customers                                                |   | Download XLS                                                      |                |          |             |        |            |               |                                                    |               |                                         |              |                      |
| € Partner plans & prices                                   |   | Manage columns -                                                  |                |          |             |        |            |               |                                                    |               |                                         | Showing 1 to | 50 of 141 entries    |
| D Retail plans & prices                                    |   | +‡+ ICCID                                                         | ++ MSISDN      | +‡+ PGID | + PGID name | +‡ GID | + GID name | +# Partner ID | ++ Partner Name                                    | + Customer ID | +‡+ Customer Name                       | + Status     | Actions              |
| Templates &<br>Communication plan                          | + | 8940031014002370241<br>3940031014072405104<br>8940031014072405104 | 1<br>8082+627  |          |             | 325    |            | 2             | Guadrupte a.s.<br>Guadrupte a.s.<br>Guadrupte a.s. | -             | No name<br>Marie Sostenitoré<br>No name |              | O Detail<br>O Detail |
| Documents                                                  | + | 8842031014872481327                                               | 772896767      |          |             | 411    |            | 1             | Guedruple a.s.                                     | 402           | Latituter Partillak                     |              | 0 Detail             |

Kliknutím na příslušné ICCID nebo Detail se zobrazí podrobný přehled o dané SIM s jednotlivými záložkami:

| PLATFORM CRM                             |                                                   |                              |                             |                                     | ۵ 😁  |        |                | Cuedruple a.s. OC |
|------------------------------------------|---------------------------------------------------|------------------------------|-----------------------------|-------------------------------------|------|--------|----------------|-------------------|
| 🗄 Resource management 🛛 🕂                | Resource management      SIM overview      Detail |                              |                             |                                     |      |        |                |                   |
| 0\$ System settings +                    | SIM                                               |                              |                             |                                     | Info | Status | SiM - Customer | SIM - Parameter   |
| O Generic services                       | SIM information                                   |                              | Assigned number information |                                     |      |        |                |                   |
| & Patres                                 |                                                   |                              |                             |                                     |      |        |                |                   |
| 4 14 14 14 14 14 14 14 14 14 14 14 14 14 | ICOD                                              | 8942031016622655029          | MSISON                      | 723672096                           |      |        |                |                   |
| T Customers                              | IMSI                                              | 230031020065502              | GID                         | 423                                 |      |        |                |                   |
| € Partner plans & prices +               | MB                                                | *                            | Usage Type                  | sim                                 |      |        |                |                   |
| 30 Retail plans & prices +               | PN                                                | 1234                         | Note                        | Created by mnpPortinRequest ID '10' |      |        |                |                   |
| - Templates &                            | РИК                                               | 24100216                     | ČPÚ code                    | 5                                   |      |        |                |                   |
| Communication plan                       | PIN2                                              | 7764                         |                             |                                     |      |        |                |                   |
| B Documents +                            | PUK2                                              | 70051523                     |                             |                                     |      |        |                |                   |
| 😫 Users & Roles 🛛 🔶                      | Partner                                           | Quadruple a.s.               |                             |                                     |      |        |                |                   |
| By sector                                | HMNO                                              | Vodalone Czech Republic a.s. |                             |                                     |      |        |                |                   |
|                                          | Brand                                             | Trio SiM                     |                             |                                     |      |        |                |                   |
| U by profi                               | The first activation date                         |                              |                             |                                     |      |        |                |                   |
| O My info                                | Contract expiration date                          |                              |                             |                                     |      |        |                |                   |
|                                          | Contract cancellation deadline                    |                              |                             |                                     |      |        |                |                   |

- Info poskytuje základní informace o SIM ICCID, IMSI, PIN, PUK, MSISDN atd.
- Status spravuje detailní nastavení služeb na SIM. Jakákoli změna nastavení je potřeba vždy uložit stiskem tlačítka **Update** v dolní části stránky
- SIM Customer zobrazuje osobní údaje o zákazníkovi, který vlastní danou SIM
- SIM Paramater poskytuje detailní přehled nastavených služeb na SIM

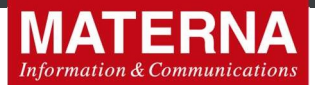

## Přehled všech služeb, které lze v nastavení SIM karty ovládat:

| Parametr                                                                                    | Hodnoty<br>parametru | Popis parametru                                                                                                    |
|---------------------------------------------------------------------------------------------|----------------------|----------------------------------------------------------------------------------------------------|
| Barring by customer / Omezení vyžádané zákazn                                               | ikem                 |                                                                                                    |
| Incoming call / Blokování příchozích hovorů                                                 | On / Off             | Pokud je funkce aktivní, jsou zablokovány příchozí hovory.                                                                  |
| Incoming SMS / Blokování příchozích SMS                                                     | On / Off             | Pokud je funkce On, jsou zablokovány příchozí SMS.                                                                          |
| User blocking password / Heslo pro blokaci                                                  | 0000                 | Ochranné heslo pro nastavování omezení vyžádané<br>zákazníkem                                                               |
| Outgoing Call / Blokování odchozích hovorů                                                  | On / Off             | Pokud je funkce On, jsou zablokovány odchozí hovory.                                                                        |
| Outgoing SMS / Blokování odchozích SMS                                                      | On / Off             | Pokud je funkce On, jsou zablokovány odchozí SMS.                                                                           |
| Outgoing international call / Blokování odchozích mezinárodních hovorů                      | On / Off             | Pokud je funkce On, jsou zablokovány odchozí<br>mezinárodní hovory. Nelze volat do zahraničí ani ze<br>zahraničí (roaming). |
| Outgoing international SMS / Blokování odchozích mezinárodních SMS                          | On / Off             | Pokud je funkce On, jsou zablokovány odchozí<br>mezinárodní SMS. Nelze psát SMS do zahraničí ani ze<br>zahraničí (roaming). |
| Incoming roaming call / Blokování příchozích roamingových hovorů                            | On / Off             | Je-li tato služba On, jsou zablokovány příchozí roamingové hovory.                                                          |
| Incoming roaming SMS / Blokování příchozích roamingových SMS                                | On / Off             | Je-li tato služba On, jsou zablokovány příchozí SMS v roamingu.                                                             |
| Outgoing international roaming call / Blokování odchozích mezinárodních roamingových hovorů | On / Off             | Je-li tato služba On, jsou zablokovány odchozí<br>mezinárodní roamingové hovory.                                            |
| Outgoing international roaming SMS / Blokování odchozích mezinárodních roamingových SMS     | On / Off             | Je-li tato služba On, jsou zablokovány odchozí mezinárodní roamingové SMS.                                                  |

| Premium SMS bar                         |        |                                                                |
|-----------------------------------------|--------|----------------------------------------------------------------|
| Premium SMS bar / Blokování premium SMS | On/Off | Je-li funkce On, není povoleno používání služby<br>Premium SMS |

| Barring by operator / Omezení vyžádané operáto | orem                                                      |                                                                                                    |
|------------------------------------------------|-----------------------------------------------------------|----------------------------------------------------------------------------------------------------|
| Incoming Call / Příchozí hovory:               | On / Off                                                  | Pokud je funkce On, jsou zablokovány příchozí hovory.                                                                                                    |
| Incoming SMS / Příchozí SMS:                   | On / Off                                                  | Pokud je funkce On, jsou zablokovány příchozí SMS.                                                                                                    |
| Outgoing call / Odchozí volání:                | None / All /<br>International /<br>Except Home<br>Country | <ul> <li>Pokud je zvoleno None, jsou zablokovány odchozí hovory.</li> <li>Lze zablokovat vše (AII) nebo je možné provést pouze částečnou blokaci.</li> <li>International – nelze volat do zahraničí ani ze zahraničí (roaming).</li> <li>ExceptHomeCountry – nelze volat do zahraničí ani ze zahraničí s výjimkou ČR.</li> </ul> |
| Outgoing SMS / Odchozí SMS:                    | On / Off                                                  | Pokud je funkce On, jsou zablokovány odchozí SMS.                                                                                                    |
| Audiotex                                       | On / Off                                                  | Pokud je funkce aktivní, jsou zablokovány audiotexové služby.                                                                                                    |
| Roaming:                                       | On / Off                                                  | Pokud je funkce On, je zablokován roaming.<br>K parametru Roaming v rámci omezení operátorem<br>existuje ještě samostatný parametr Roaming, který má<br>opačný význam a nastavení těchto parametrů se<br>vzájemně ovlivňuje.                                                                                                    |
| MMS:                                           | On / Off                                                  | Pokud je funkce aktivní, jsou zablokovány MMS.                                                                                                    |
| GPRS:                                          | On / Off                                                  | Pokud je funkce aktivní, je zablokována služba GPRS.<br>Koncový uživatel může datovat.                                                                                                    |

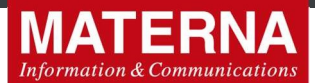

## Clir / Potlačení identifikace volajícího

| Clir / Potlačení identifikace volajícího:<br>Clir / Potlačení identifikace volajícího:<br>Clir / Potlačení identifikace volajícího:<br>Clir / Potlačení identifikace volajícího:<br>Clir / Potlačení identifikace volajícího:<br>Clir / Potlačení identifikace volajícího je vždy potlačena a<br>nelze ji zapnout ani pro jednotlivý hovor.<br>Temporary Restricted - identifikace volajícího je<br>potlačena, ale lze ji zapnout pro jednotlivý hovor<br>přidáním *31# před volané číslo.<br>Temporary Allowed – je-li služba v tomto stavu, pro<br>jednotlivý hovor, lze identifikaci volajícího potlačit<br>přidáním #31# před volané číslo. |
|----------------------------------------------------------------------------------------------------|
|----------------------------------------------------------------------------------------------------|

| Adult content filter / Filtr obsahu pro dospělé  |          |                                                                                                    |
|--------------------------------------------------|----------|----------------------------------------------------------------------------------------------------|
| Adult content filter / Filtr obsahu pro dospělé: | On / Off | Pokud je On filtr obsahu pro dospělé, jsou blokovány<br>takto označené služby. (Prefixy služeb pro dospělé<br>Premium SMS, Audiotexové služby). |

| Welcome roaming SMS bar / Uvítací SMS v roamingu            |          |                                                            |
|-------------------------------------------------------------|----------|------------------------------------------------------------|
| Welcome roaming SMS bar / Blokování uvítací SMS v roamingu: | On / Off | Pokud je hodnota On, je v roamingu zablokována uvítací SMS |
|                                                             |          |                                                            |

| MMS |          |                                         |
|-----|----------|-----------------------------------------|
| MMS | On / Off | Je-li funkce On, je povolena funkce MMS |
|     |          |                                         |

| Missed call alert / Oznámení o zmeškaném hovoru  |                       |                                                                                                    |
|--------------------------------------------------|-----------------------|----------------------------------------------------------------------------------------------------|
| Missed call alert / Oznámení o zmeškaném hovoru: | Off / Czech / English | Pokud je funkce zapnuta, systém posílá informaci o<br>zmeškaném hovoru a to v nastaveném komunikačním<br>jazyce (česky/anglicky) |

| Off-net calls notifications / Oznámení o volání do jiné sítě |          |                   |               |                      |               |             |                         |          |
|--------------------------------------------------------------|----------|-------------------|---------------|----------------------|---------------|-------------|-------------------------|----------|
| Off-net calls notifications / Oznámení o volání do jiné sítě | On / Off | Pokud<br>upozorně | je f<br>ění p | funkce<br>při volání | On,<br>í mimo | je<br>o vla | zákazníkovi<br>stní síť | přehráno |

| Voice mail / Hlasová schránka                                           |                 |                                                                     |
|-------------------------------------------------------------------------|-----------------|---------------------------------------------------------------------|
| Enabled / Povoleno:                                                     | On / Off        | Je-li tato funkce On, hlasová schránka je k dispozici               |
| Jazyk:                                                                  | Czech / English | Výběr jazyka pro hlasovou schránku (česky/anglicky)                 |
| Who called to Voice Mail box / Povolit oznámení o zprávě ve schránce:   | On / Off        | Je-li tato funkce On, hlasová schránka informuje o nové zprávě v ní |
| Pin:                                                                    |                 | Zde se zadá heslo pro vstup do hlasové schránky                     |
| Blocked / Blokováno                                                     | On / Off        | Je-li tato funkce On, hlasová schránka není k dispozici             |
| Notification SMS enable / Povolit SMS oznámení o<br>zprávě ve schránce: | On / Off        | Je-li tato funkce On, hlasová schránka informuje o nové zprávě v ní |

| Call waiting / Čekání na hovor |          |                                                                                                    |
|--------------------------------|----------|----------------------------------------------------------------------------------------------------|
| Call waiting / Čekání na hovor | On / Off | Pokud je čekání hovorů na lince On, systém upozorní<br>na nově příchozí hovor a čekající nedostane<br>obsazovací tón, ale hlášku, ať nezavěšuje. Hovor pak<br>lze přijmout, aniž by se ukončil ten probíhající. |

| Data roaming cost control / Řízení nákladů datového roamingu (GPRS) |          |                                                                                     |  |  |
|---------------------------------------------------------------------|----------|-------------------------------------------------------------------------------------|--|--|
| Enabled / Povoleno                                                  | On / Off | Pokud je funkce On, hlídá se nastavený limit. Je-li<br>neaktivní, limit se nehlídá. |  |  |
| Warning if 80% reached enabled / Varování při dosažení 80 % limitu: | On / Off | Je-li funkce On, systém pošle upozornění při dosažení<br>80 % nastaveného limitu.   |  |  |

MATERNA Communications a.s., Vinohradská 2396/184,130 52 Praha 3

Strana 18

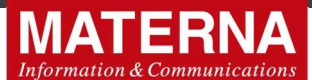

| Low limit / Minimální limit                      |          | Měsíční limit pro datový roaming v Kč.          |
|--------------------------------------------------|----------|-------------------------------------------------|
| Allow exceeding limit / Umožnit překročit limit: | On / Off | Je-li funkce On, lze překročit nastavený limit. |

| Data roaming cost control / Řízení nákladů datového roamingu (GPRS)    |          |                                                                                                    |  |  |
|------------------------------------------------------------------------|----------|----------------------------------------------------------------------------------------------------|--|--|
| Enabled / Povoleno:                                                    | On / Off | Pokud je funkce On, hlídá se nastavený limit. Je-li neaktivní, limit se nehlídá.                                                                   |  |  |
| Warning if 80% reached enabled / Varování při dosažení<br>80 % limitu: | On / Off | Je-li funkce On, systém pošle upozornění při dosažení<br>80 % nastaveného limitu.                                                                  |  |  |
| Low limit / Limit:                                                     |          | Měsíční limit pro datový roaming v Kč.                                                                                                    |  |  |
| Allow Exceeding limit / Umožnit překročit limit:                       | On / Off | Je-li funkce On, lze překročit nastavený limit.                                                                                                    |  |  |
| Mobile data / Mobilní data                                             |          |                                                                                                    |  |  |
| Mobile data / Mobilní data                                             | On / Off | Pokud je funkce Off, jsou blokovaná data-NO DATA.<br>Koncový uživatel nemůže datovat. K zablokování LTE<br>je nutná Deaktivace služby Mobilní data |  |  |

| Roaming                                                                                                    |                         |                                                                                                    |
|----------------------------------------------------------------------------------------------------|-------------------------|----------------------------------------------------------------------------------------------------|
| Roaming:                                                                                                    | On / Off                | Je-li funkce On, může zákazník využívat služeb<br>v roamingu. V opačném případě mu budou roamingové<br>služby blokovány. Nastavení tohoto parametru přímo<br>ovlivňuje nastavení Omezení operátorem Roaming                                                                                                    |
| Call forwarding / Přesměrování hovoru                                                                                                    |                         |                                                                                                    |
| Busy number / Obsazené číslo:                                                                                                    |                         | Zde se zadá telefonní číslo, kam se přesměruje hovor,<br>pokud je číslo dané SIM obsazeno                                                                                                    |
| Unreachable number / Volané číslo neodpovídá:                                                                                                    |                         | Zde se zadá telefonní číslo, kam se přesměruje hovor,<br>pokud volané číslo neodpovídá                                                                                                    |
| Not responding number / Nedovolatelné číslo:                                                                                                    |                         | Zde se zadá telefonní číslo, kam se přesměruje hovor,<br>pokud je volané číslo nedovolatelné                                                                                                    |
| Unconditional number / Bezpodmínečné přesměrování:                                                                                                    |                         | Vše je přesměrováno na zadané telefonní číslo                                                                                                    |
| Call hold / Držení hovoru                                                                                                    |                         |                                                                                                    |
| Call hold / Držení hovoru:                                                                                                    | On / Off                | Je-li funkce On, lze přerušit aktuální hovor a přijmout<br>další. Po skončení se lze vrátit k původnímu telefonátu.                                                                                                    |
| Premium SMS limit / Nastavení limitu Premiových SMS                                                                                                   | ;                       |                                                                                                    |
| Premium SMS limit / Limit Premiových SMS                                                                                                    |                         | Zadává se hodnota limitu v Kč. Jedná se o limit na SIM<br>kartě za celý kalendářní měsíc. Hodnota je defaultně<br>nastavena na 5.000Kč / měsíc. Po vyčerpání limitu<br>dojde k zablokování Premium SMS. Lze nastavit limit 0-<br>5.000 Kč. Nastavením 0 Kč nedojde k zablokování<br>Premium SMS služeb, ale pouze k nastavení defaultní<br>hodnoty u operátora, což je ke dni aktualizace tohoto<br>dokumentu 5.000Kč. V systému CRM ovšem zůstane<br>hodnota zadaná Partnerem. Doporučené hodnoty pro<br>nastavení limitu jsou tedy 1- 5.000Kč. |
| Auto activate after postpaid limit reached at the begins postpaid limitu                                                                              | ning of the month / Aut | omaticky aktivovat na začátku měsíce po vyčerpání                                                                                                    |
| Auto activate after postpaid limit reached at the<br>beginning of the month / Automaticky aktivovat na<br>začátku měsíce po vyčerpání postpaid limitu | On / Off                | Pokud je hodnota On, automaticky se aktivují služby po vyčerpání postpaid limitu na začátku měsíce.                                                                                                    |

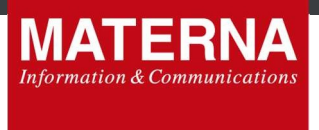

## 4.4.2. SIM Ports In/out

Zobrazuje přehled příchozích a odchozích portací, které byly zadány. Je možné je filtrovat pomocí filtrovacích polí v horní části. Pomocí **Add filter** lze přidat další kritérium pro filtrování. Nastavený filtr se spustí pomocí tlačítka **Use filter**. V případě, že si přejete zobrazit kompletní přehled všech portací, stačí kliknout na **Reset filter**, čímž se vymaže veškeré nastavené filtrování.

| PLATFORM CRM                        | Ξ 🗘 🚱 tesPart                                                                                                    | nerQuadruple   Admin   Q | Quadruple a.s. <b>0</b> 8 |
|-------------------------------------|----------------------------------------------------------------------------------------------------|--------------------------|---------------------------|
| 🖻 Resource management 🗕             | ● Resource management > SIM Port in/out requests                                                                                                    |                          |                           |
| O SIM overview                      | SIM Port in/out requests                                                                                                    | Port-in requests         | Port-out requests         |
| SIM Ports in/out                    | Elar                                                                                                    | -                        |                           |
| ♀ System settings +                 | 8 Status = V New V                                                                                                    | Add filter               | •                         |
| Generic services                    |                                                                                                    |                          |                           |
| Partners                            | Use mile                                                                                                    |                          |                           |
| 1 Customers                         | # Partner Host provider Status CVOP/CAU code Ported MSISDN Activation type Donor operator code First porting date PAC tate PAC Code PAC Status Release | date Porting date Custor | mer name Conta            |
| € Partner plans & prices +          | 27<br>198 Canthylm - anthoned 21082347281384 +420.777.880.321 standard 213 24.05.2014 28.05.2014 13002238777 68 24.06.201<br>6.4                       | 3 25.01.2110 Minute      | e tries - +420 7          |
| (8) Retail plans & prices +         | 2-<br>158 Constraint - doubled 21024027117284 +422728.544.823 (standard                                                                                | - 30%                    | im +6217                  |
| Templates & +<br>Communication plan | 2+<br>28 Constraint - Animal 2120117823808 H20778279204 simularit                                                                                      | · Dist                   | Nytowik +422-0            |
| Documents +                         | 2-<br>23 Guantupo - annual 2020117823898 +420.778.276.824 annual                                                                                       | - 10ka                   | Ageneral metalet          |
| 暂 Users & Roles 🛛 🕂                 | Show 50 T entries                                                                                                    |                          |                           |
| My section                          | 4                                                                                                    |                          | •                         |

## 4.5. Generic services

Tato záložka je přehledem všech aktivních zákaznických GIDů s detailní informací o jejich tarifu, platném ceníku apod.

| PLATFORM CR              | M | =            |                        |                                                     |           |                                    |               | 🗘 🍥 testPartnerQuadrupi | e   Admin   Quad | ruple a.s. 🛛 🕫   |
|--------------------------|---|--------------|------------------------|-----------------------------------------------------|-----------|------------------------------------|---------------|-------------------------|------------------|------------------|
| Resource management      | + | <b>#</b> > 0 | Generic services       |                                                     |           |                                    |               |                         |                  |                  |
| of System settings       | + | Se           | ervices                |                                                     |           |                                    |               |                         |                  |                  |
| Generic services         |   | <b>▼</b> Sho | w filter options       |                                                     |           |                                    |               |                         |                  |                  |
| Partners                 |   | Filter th    | hrough all the columns |                                                     |           |                                    |               |                         |                  |                  |
| 1 Customers              |   | Jen          |                        |                                                     |           |                                    |               |                         |                  |                  |
| € Partner plans & prices | + | Use          | filter Reset filter    |                                                     |           |                                    |               |                         |                  |                  |
| Retail plans & prices    | + | Dov          | vnload XLS             |                                                     |           |                                    |               |                         |                  |                  |
| Templates &              |   | Mana         | ge columns 🕶           |                                                     |           |                                    |               |                         | Showing 1 to     | 30 of 30 entries |
| Communication plan       |   | ÷÷#          | ++ Service name        | +‡+ Customer                                        | + Partner | +#+ Service class                  | +‡+ Tariff    | +‡+ Pricelist           | + GID level      | Actions          |
| B Descente               |   | 252          |                        | 228 - Joseffiles Latertool                          |           | 2.7 - Montel' stuffing (Hass, SMS) | 303 - Saraz   | 405 - SENIOR            | retal            | Detail           |
| Documents                |   | 200          |                        | 450 - MATERIAN Communications (L.S. (Kanel Rostina) |           | 2.7 - Montrivi stuffey (Han, SMS - | 225 - SENICH  | A10 - SENIOR 80+        | ratal            | () Detail        |
| 👹 Lisers & Roles         |   | 298          |                        | 453 - MATERIA Communications a.s. (Famil Roslika)   |           | 2.7 - Metalini stuffey (Has, SMS   | 303 - Service | ADE - SERVICA           | 19545            | () Detail        |
|                          |   | 286          |                        | AND Lanka Tatsrahā                                  |           | 2.7 - Multini stulby Priss, SMS    | 205 - SENICH  | #10 - 50%OR 80+         | ratal            | O Detail         |
|                          |   | 300          |                        | 440 - Lanka Täterskä                                |           | 2.7 - Multilevi atudby (Hian, SMS  | 201 - Denter  | 408 - SENICH            | radial           | O Detail         |
|                          |   | 301          |                        | 108 - Jroff Bra Labortová                           |           | 2.7 - Modelini adultry (Hass, 1985 | 308 - SENIOR  | 410 - SENICH 60+        | retail           | O Detail         |
| My profil                |   | 208          |                        | 451 - Ludvík Zvéřma                                 |           | 2.7 - Monitel and by (Has, DMD     | 305 - SENIOR  | 410 - SENICR 80+        | retail           | O Detail         |
|                          |   | 107          |                        | 451 - Luttelk Zoldina                               |           | 2.7 - Mantov studiey (ress. SMS    | 303 - Denier  | ADE - SERVICE           | retail           | O Detail         |
| O My info                |   | 317          |                        | 455 - Maria Septenterà                              |           | 2.7 - Mutateri studity (vian. GMG  | 305 - SENIOR  | 410 - SENIOR \$0+       | retail           | O Detail         |
|                          |   | 210          |                        | 452 - Infulnius 2014 Guadruphe Samur                |           | 2.7 - Montrie/ studiey (vise, SMG  | 308 - SENICH  | A1D - SENIOR 80+        | 1454             | O Detail         |
|                          |   | 325          |                        | 455 - Maria Svobudová                               |           | 2.7 - Motori studby (Han, SMS      | 303 - Service | HOB - SENECH            | 14540            | O Detail         |
|                          |   |              |                        |                                                     |           |                                    |               |                         |                  |                  |

Po rozkliknutí detailu se v záložce **Info** zobrazí podrobnější informace, zda je zákazník aktivní apod. Pod záložkou **Service Packages** se zobrazí přehled aktivních balíčků, které jsou na danou službu navázány. Tyto balíčky je možné zde deaktivovat a zároveň objednat k dané službě z nabídky balíčků nový.

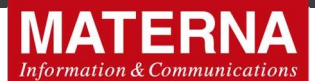

| PLATFORM CR              | м   | =                                                                                                    |                  |         |           |                      |                |             |            | ۵    | 🕘 testPartnerQuadruple | Admin   Quadruple a.s. |
|--------------------------|-----|----------------------------------------------------------------------------------------------------|------------------|---------|-----------|----------------------|----------------|-------------|------------|------|------------------------|------------------------|
| Resource management      | +   | 🐐 🚿 Generic services 🗧 Detail                                                                                                    |                  |         |           |                      |                |             |            |      |                        |                        |
| <b>©</b> System settings | +   | Service detail   no nam                                                                                                    | ie (#429)        |         |           |                      |                |             |            |      |                        | Info Service Packages  |
| Generic services         |     | Ordered packages                                                                                                    |                  |         |           |                      |                |             |            |      |                        |                        |
| Partners                 |     | Show all packages (actived, expired, e                                                                                                    | cancelled) Filte | r.      |           |                      |                |             |            |      |                        |                        |
|                          |     | Package name                                                                                                    | Active from      | Expires | Recurring | Price without<br>VAT | Price with VAT | Unit        | Definition | Left | Limited on MSISDN      | Actions                |
| Partner plans & prices   |     | Internet na měsíc 150 MB                                                                                                    | 02.07.2018       |         | yes       | 0.00 CZK             | 0.00 CZK 1     | 150MB;ONO   | 150        | 0    | 733751322              | Remove package         |
| Pretail plans & proes    | - T | Internet - navýšení limitu o 2000 MB                                                                                                    | 03.07.2018       |         | no        | 272.73 CZK           | 330.00 CZK 2   | 2000DMR;ONO | 2000       | 2000 | 733751322              | Remove package         |
| Communication plan       | +   | Internet - navýšení limitu o 150 MB                                                                                                    | 18.02.2019       |         | no        | 57.02 CZK            | 69.00 CZK 1    | 150MB;ONO   | 150        | 0    | 733751322              | Remove package         |
| Documents                | +   | Internet - navýšení limitu o 150 MB                                                                                                    | 18.02.2019       | -       | no        | 57.02 CZK            | 69.00 CZK 1    | 150MB;ONO   | 150        | 0    | 733751322              | Remove package         |
| 🖁 Users & Roles          | +   | Internet - navýšení limitu o 150 MB                                                                                                    | 05.04.2019       |         | no        | 57.02 CZK            | 69.00 CZK 1    | 150MB;ONO   | 150        | 0    | 733751322              | Remove package         |
|                          |     | Internet - navýšení limitu o 150 MB                                                                                                    | 05.04.2019       | -       | no        | 57.02 CZK            | 69.00 CZK 1    | 150MB;ONO   | 150        | 0    | 733751322              | Remove package         |
| My profil                |     | Internet - navýšení limitu o 150 MB                                                                                                    | 17.08.2019       |         | no        | 57.02 CZK            | 69.00 CZK 1    | 150MB;ONO   | 150        | 0    | 733751322              | Remove package         |
| ) My info                |     | Available packages                                                                                                    |                  |         |           |                      |                |             |            |      |                        |                        |
|                          |     | Package name                                                                                                    |                  |         | Recurring | Price without<br>VAT | Price with VAT |             |            |      |                        | Actions                |
|                          |     | 100MIN v síti Q-CZ                                                                                                    |                  |         | yes       | 0.00 CZK             | 0.00 CZK       |             |            |      |                        | Order package          |
|                          |     | Internet na mésic 150 MB                                                                                                    |                  |         | yes       | 0.00 CZK             | 0.00 CZK       |             |            |      |                        | Order package          |
|                          |     | a second and a second second s |                  |         |           | ATA 74 ATV           |                |             |            |      |                        | Ordenandhana           |

## 4.6. Documents

Obsahuje záložku **Financial documents.** Po rozkliknutí se objeví přehled všech vystavených finančních dokumentů, které je možné si dále vyfiltrovat. Nastavení filtru lze provést kliknutím na položku Show Filter Options. Zde je možnost vyhledávat dle

- # (Interní číslo dokumentu v systému)
- Public ID (číslo faktury)
- Status (ne/uhrazená apod.)
- Customer (číslo nebo jméno zákazníka)
- Type (faktura, dobropis, jistina apod.)
- Session (období, za které je dokument generován) atd.

| PLATFORM CR                       | М | =               |              |                        |              |                       |              |                                       |               |                      |                 |                | ۵               | 🕑 testPar      | tnerQuadrupie   Adm | in   Quadruple a.s   | - 1    |
|-----------------------------------|---|-----------------|--------------|------------------------|--------------|-----------------------|--------------|---------------------------------------|---------------|----------------------|-----------------|----------------|-----------------|----------------|---------------------|----------------------|--------|
| Resource management               | + | 🖷 > Docume      | ents > Finan | cial document          | s            |                       |              |                                       |               |                      |                 |                |                 |                |                     |                      |        |
| System settings                   | + | S Financi       | al docum     | ents                   |              |                       |              |                                       |               |                      |                 |                |                 |                |                     |                      |        |
| Generic services                  |   | T Hide Filter C | Options      |                        |              |                       |              |                                       |               |                      |                 |                |                 |                |                     |                      |        |
| Partners                          |   | *               |              |                        |              |                       | Customer     | oz Klimouż u                          |               |                      |                 |                | Partner         |                |                     |                      |        |
| Customers                         |   | Public ID       |              |                        |              |                       | Session      |                                       |               |                      | From name       |                |                 |                |                     |                      |        |
| Partner plans & prices            | + |                 |              |                        |              |                       | All          |                                       |               |                      |                 | ۳              | select          |                |                     |                      | ۳      |
| D Retai plans & prines            | + | Group           |              |                        |              |                       | Туре         |                                       |               |                      |                 | _              | Prefix          |                |                     |                      |        |
|                                   |   | select          |              |                        |              | ٣                     | - select     |                                       |               |                      |                 | *              | - select T      |                |                     |                      | ۳      |
| Templates &<br>Communication plan | + | Status          |              |                        |              |                       | Payment type |                                       |               |                      | Financial docur | ment mode      |                 |                |                     |                      |        |
| Documents                         | _ | select          | - 10         |                        |              | •                     | select       | Select V                              |               |                      |                 | Production     | n (no test)     |                |                     | ٠                    |        |
| Financial documente               |   |                 | - 10         |                        |              |                       |              | · · · · · · · · · · · · · · · · · · · |               |                      |                 | ippiy nom - to |                 |                |                     |                      |        |
| Users & Roles                     | + | Filter          | Download     | XLS                    | Download PDF | Cancel filter         |              |                                       |               |                      |                 |                |                 |                |                     |                      |        |
|                                   |   | Manage colur    | mns •        |                        |              |                       |              |                                       |               |                      |                 |                |                 |                | s                   | howing 1 to 15 of 15 | entrie |
| My profil                         |   | + Public ID     | +} Group     | + Partner              | + Customer   | + Date taxable supply | + Date issue | + Date due                            | + From name   | + To name            | + Netto         | ++ VAT         | ++ 3rd-payments | + Total to pay | + Validity approval | + Payment statu      | s +    |
| My info                           |   | 27 1020000      |              | 2-<br>Guedrupte<br>8-5 | 621          | 21.01.2020            | 10.10.200    | 10.12.2020                            | Contracte a s | Mg: toana<br>Hirrand | 122.00          | 25.62          | 1.01            | 147.82         | 100                 | parting              |        |
|                                   |   | 27101082234     |              | 2-<br>Guerryte<br>44   | -            | 21.12.2010            | 00.01.2020   | 16.01.2020                            | Gastajie ka   | Mg: Ivana<br>Hirmod  | 122.00          | 25.62          | 1.00            | 147.82         | -                   | particip             |        |
|                                   |   | 2710180308      | 0            | 2-<br>Guebure          | 401          | 30.11.2019            | 08.12.2018   | 10.12.2014                            | Gastrate as   | Mp: hards<br>Hilmoid | 122.00          | 28.82          | 1.00            | 147.82         | -                   | part                 | 1      |
|                                   |   | 2710140277      | 0            | 2-<br>Guedrupie        | 801          | 21.12.2010            | 01.11.2019   | 15.11.2016                            | Gamman        | Ng: Lora<br>Kimpé    | 141.02          | 28.92          | 1.00            | 172.47         | -                   | 1000                 | 12     |

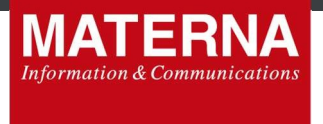

Stisknutím tlačítka **Filter** se vyhledají vystavené finanční dokumenty dle zadaných kritérií. Je možné je stáhnout ve formátu XLS/PDF (Download XLS/PDF).

## 4.7. Partners

Tato část slouží k přehledu všech partnerů, pokud je v daném projektu relevantní mít více partnerů na dané instanci. Pokud ne, tak nabízí základní informace o daném partnerovi, který SDP Partner využívá a je možné takto jednotlivá data kontrolovat, zda jsou aktuální.

Základní záložka **Info** poskytuje základní informace daného partnera – název, adresa, IČO, DIČ a další detailní parametry.

| PLATFORM CRM               | =                             | 0 🕘 barfartardantapa   Anton   Gaartapa a. 🕊 |                                                                                                    |          |              |                  |          |     |     |  |
|----------------------------|-------------------------------|----------------------------------------------|----------------------------------------------------------------------------------------------------|----------|--------------|------------------|----------|-----|-----|--|
| Resource management +      | 🗰 🕫 Partners > Detail         |                                              |                                                                                                    |          |              |                  |          |     |     |  |
| Q System settings +        | Partner   Quadruple a.s. (#2) |                                              |                                                                                                    | Info Ass | signed SIMSs | Assigned tariffs | Services | CDR | EDR |  |
| Generic services           | General Info                  |                                              | Further Addresses                                                                                                    |          |              |                  |          |     |     |  |
| Partners                   | *                             | *                                            | Annual Contract of Contract of |          |              |                  |          |     |     |  |
| 1 Customers                | New                           | Geodergele a.s.                              | Real .                                                                                                    | 10.00    |              |                  |          |     |     |  |
| € Partner plans & prices + | Batan                         | Q-(2-30300)R                                 | Multistic                                                                                                    | 1000     |              |                  |          |     |     |  |
| CD Retail plans & prices + | Regulation Re-                | JACCH.                                       | 24                                                                                                    | 100.00   |              |                  |          |     |     |  |
| Terrelates 5               | 384.0                         | 12240-0146                                   | (make)                                                                                                    |          |              |                  |          |     |     |  |
| Communication plan         | Partner Parameters            |                                              | -                                                                                                    | Figure 2 |              |                  |          |     |     |  |

Záložka **Assigned SIMs** ukazuje přehled všech přidělených SIM karet danému partnerovi s možností rozšířeného filtrování a exportu dat do XLS.

| PLATFORM CRM               |                                |           |          |                |                     |               |                   | 🕲 ک            |                  |          |              |         |
|----------------------------|--------------------------------|-----------|----------|----------------|---------------------|---------------|-------------------|----------------|------------------|----------|--------------|---------|
| Resource management +      | 🕷 > Partners > Detail          |           |          |                |                     |               |                   |                |                  |          |              |         |
| 🕫 System settings 🛛 🕂      | Partner   Charlenges and (42)  | 11        |          |                |                     |               | Info              | Assigned SIMSs | Assigned tariffs | Services | CDR          | EDR     |
| Generic services           | Assigned SIMs                  |           |          |                |                     |               |                   |                |                  |          |              |         |
| A Partners                 | T Show filter options          |           |          |                |                     |               |                   |                |                  |          |              |         |
| 1 Customers                | Filter through all the columns |           |          |                |                     |               |                   |                |                  |          |              |         |
| € Partner plans & prices + | Use filler                     |           |          |                |                     |               |                   |                |                  |          |              |         |
| CD Retail plans & prices + |                                |           |          |                |                     |               |                   |                |                  |          |              |         |
| Templates & +              | Download XLS                   |           |          |                |                     |               |                   |                |                  |          |              |         |
|                            | Manage columns *               |           |          |                |                     |               |                   |                |                  | Showing  | to 50 of 141 | entries |
| Documents +                | + ICCID                        | -‡- IM SI | + MSISDN | -]+ Partner ID | -]- Partner Name    | + Customer ID | Customer Name     |                | -]- Status       |          | Ac           | tions.  |
| 👹 Users & Roles 🛛 🔸        |                                |           |          |                |                     |               | 10.001            |                |                  |          | 0            | Detail  |
|                            | Contract of the second second  |           | 100,480  |                | Construction of the |               | Starte Statestind |                |                  |          | 0            | Detail  |
| My section                 |                                |           |          |                |                     |               |                   |                |                  |          |              | Detail  |
| 0.000                      |                                |           |          |                |                     |               |                   |                |                  |          | 0            | Detail  |
| Or wy prom                 |                                |           |          |                |                     |               | 10 mm             |                |                  |          |              | Datail  |

Další záložkou je **Assigned tariffs**, kde je možné vidět kompletní seznam tarifů, které má partner přiřazen. Není však možné je nijak více editovat.

Záložka **Services** obsahuje přehled všech jednotlivých služeb, která patří pod daného Partnera – více v kapitole 4.5.

Záložka CDR a EDR nabízí přehled transakčních dat Partnera – více v kapitolách 4.3.1.5 a 4.3.1.6.

## 4.8. My profil

V této části jsou informace o daném uživateli, který je do aplikace SDP Partner přihlášen a pracuje s ní. Více popsáno v kapitole 4.1.

## 4.9. My info

Tato část obsahuje základní informace o Partnerovi relevantním pro danou instanci aplikace SDP Partner – více v kapitole 4.7.

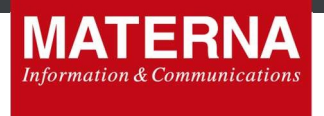

## 5. Nejčastější případy užití

Pro snadnější použití aplikace SDP Partner následuje část věnována nejběžnějším případům, které lze pomocí aplikace spravovat.

## 5.1. Zřízení nového zákazníka, aktivace nové SIM

Je třeba postupovat následovně:

- 1) Vytvořit nového zákazníka
- 2) Přiřadit zákazníkovi službu/y

## ad1) Vytvořit nového zákazníka

#### Customers -> New Customer

Vyplním všechny povinné údaje a potvrdím stiskem tlačítka Create customer

| PLATFORM CRM                  |                       |                |                        | Q. 🛞 testPartnerQuadrupte   Admin |              |
|-------------------------------|-----------------------|----------------|------------------------|-----------------------------------|--------------|
| Resource management +         | n ≥ Customers         |                |                        |                                   |              |
| 0 System settings +           | Customers             |                |                        | All Customers                     | New Customer |
| Generic services              | General Info          |                | Addresses and Contacts |                                   |              |
| Patres                        | Partner*              | Quadruple a.s. | E-mail                 |                                   |              |
| 1 Gustomers                   | Trites before         | 1              | Phone                  | +1 ×                              |              |
| € Partner plans & prices +    | First name*           |                | Primary address        |                                   |              |
| 🕮 Retall plans & prices 🛛 🔶   | Middle name           |                | Polosie oddara         |                                   |              |
| Templates 6 +                 | Last name*            |                | Street                 |                                   |              |
| Communication plan            | Tides After           |                | House Number           |                                   |              |
| Documents +                   | Year of birth         |                | Cty                    |                                   |              |
| 📽 Users & Roles 🛛 🔸           | Company Info          |                | 2/P                    |                                   |              |
| My section                    | Customer is a Company |                | Country                |                                   |              |
| <ul> <li>My profil</li> </ul> | Parameters            |                |                        | <u> </u>                          |              |
| O My into                     |                       |                | No customer            |                                   |              |

## ad2) Přiřadit zákazníkovi službu

Customers -> Detail (vytvořeného zákazníka) -> Services -> Create new service

| PLATFORM CRM               | E 0 0 0 0000 0 0000 0 0 0 0 0 0 0 0 0 0                                                                                |
|----------------------------|----------------------------------------------------------------------------------------------------|
| Resource management     +  | # - Cutimm - Defit                                                                                                    |
| Gystem settings     +      | Lossoner) Es in Stresse                                                                                                |
| Generic services           | Stroning Centres                                                                                                    |
| A Patners                  | #         Service class         Status         Statud         Enable         Tarift         Pastages         Additions |
| T Customers                | Bool (5) • Perma                                                                                                    |
| € Partner plans & prices + |                                                                                                    |
| CD Retail plans & prices + | Create new service                                                                                                    |
| - Templates 6              | - seled -                                                                                                    |
| Communication plan         | - store                                                                                                    |
| Documents +                | V#D100                                                                                                    |
| 🔮 Users & Roles 🛛 🔸        | VP 0.44X0<br>VP 0.75E0                                                                                                 |
| My secon                   | VP VP                                                                                                    |
| O My profi                 |                                                                                                    |
| O My info                  |                                                                                                    |
|                            |                                                                                                    |

Zvolím z nabízených tarifů k nové službě a potvrdím stiskem **Load tariff**. Zobrazí se formulář pro definici nové služby.

V tuto chvíli vyberu ze skladových zásob SIM volnou SIM kartu, kterou chci přiřadit k právě vytvářené službě. Pokud chci, vyplním "Název služby" a zvolím libovolné MSISDN ze seznamu před-generovaných čísel v sekci "Choose number". Poté do pole "Choose SIM" vyplním IMSI/ICCID karty (identifikaci SIM karty), kterou jsem fyzicky připravila pro danou službu.

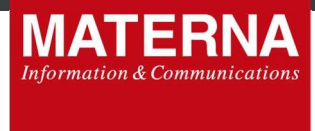

#### Poté potvrdím stiskem Create service.

| Create new service                                              |                                                  |                    |                    |                       |   |
|-----------------------------------------------------------------|--------------------------------------------------|--------------------|--------------------|-----------------------|---|
| Tariff: Q-CZ (change tariff)                                    | General info                                     |                    |                    |                       |   |
| Choose number                                                   |                                                  |                    |                    |                       |   |
| From                                                            |                                                  |                    |                    |                       |   |
| Available MSISDNs                                               |                                                  |                    |                    |                       |   |
| Available MSISDNs                                               |                                                  |                    |                    |                       |   |
| Existing SIM port-in requests<br>Create new SIM port-in request |                                                  |                    |                    |                       |   |
| Without MSISDN                                                  |                                                  | UL                 |                    | 111 . 455 776 KBE (50 |   |
|                                                                 | · +420 778 185 110                               | · +420 778 186 112 | · +420 778 165 113 | © +420 778 165 114    |   |
|                                                                 | · +420 778 185 115                               | +420 778 185 116   | · +420 778 166 117 | +420 778 165 118      |   |
|                                                                 | Manually typing MSISDN<br>Manually typing MSISDN |                    |                    |                       |   |
|                                                                 | 420                                              |                    |                    |                       |   |
|                                                                 | Choose SIM                                       |                    |                    |                       |   |
|                                                                 | Identification (INISUICCID on the SIM)           |                    |                    |                       |   |
|                                                                 | - select -                                       |                    |                    |                       | v |
|                                                                 | Create service                                   |                    |                    |                       |   |

V sekci "Choose number" je více možností pro číslo, které má být přiřazeno k danému plastiku:

- Available MSISDNs výběr z vygenerovaných telefonních čísel, ze kterých lze rychle náhodně vybrat jedno z možných MSISDN ke svázání s daným plastikem a danou službou,
- Existing SIM port-in requests přehled existujících zadaných požadavků na Portln, které nejsou přiřazeny žádnému zákazníkovi, a volba tak jednoho z čísel pro spárování s plastikem a s novou službou přicházejících směrem do platformy,
- Create new SIM port-in request místo, kde lze přímo zadat nový požadavek na nový Portln čísla do
  platformy a zároveň toto číslo přiřadit k nově vytvářené službě a přidělenému plastiku. Do daného formu
  je třeba standardně zadat potřebné údaje k příchozí portaci, tj. ČVOP/ČPÚ, portované a popř. kontaktní
  telefonní číslo,

| Choose number                    |  |  |  |  |  |  |  |  |  |
|----------------------------------|--|--|--|--|--|--|--|--|--|
| From                             |  |  |  |  |  |  |  |  |  |
| Create new SIM port-in request • |  |  |  |  |  |  |  |  |  |
| coopicpu                         |  |  |  |  |  |  |  |  |  |
|                                  |  |  |  |  |  |  |  |  |  |
| Ported MSISDN                    |  |  |  |  |  |  |  |  |  |
| +1 V                             |  |  |  |  |  |  |  |  |  |
| Contact MSISDN                   |  |  |  |  |  |  |  |  |  |
| +1 *                             |  |  |  |  |  |  |  |  |  |
|                                  |  |  |  |  |  |  |  |  |  |

 Without MSISDN – pokud chci vytvořit novou službu (GID) bez přiděleného MSISDN a plastiku, zvolím tuto variantu. V tomto případě budu mít vytvořenou prázdnou službu s přiděleným tarifem pro přidělení telefonního čísla a plastiku kdykoli v budoucnu.

Stiskem tlačítka **Create Service** vznikne automaticky vazba mezi zvoleným tarifem, plastikem a MSISDN. Nově vytvořenou službu (GID) poté zkontroluju v přehledu komponent.

#### Customers -> Detail -> Components

| PLATFORM CRM                        | ų | •                        |                                        |       |         |           |                      |           |        | ۵ 🕲              | lestPartnerQua | druple   Admin | Quadruple a.s. 0 |
|-------------------------------------|---|--------------------------|----------------------------------------|-------|---------|-----------|----------------------|-----------|--------|------------------|----------------|----------------|------------------|
| 🗄 Resource management 🛛 🕂           |   | ₩ > Customers > Detail   |                                        |       |         |           |                      |           |        |                  |                |                |                  |
| 📽 System settings 🛛 🕂               |   | 💧 Customer   Vēra Čechov | rá (#464)                              | Edit  | info    | Services  | Components           | CDR       | EDR    | GPCS Accounts    | Invoices       | Delete Nu      | mbers Self care  |
| Generic services                    |   | Search                   | Show ended services Component category | SIM 🗎 | TV 🗆 NE | T E CLOUD | Filler               |           |        |                  |                |                |                  |
| Partners                            |   |                          |                                        | _     | _       |           | _                    | _         | _      |                  |                |                |                  |
| 1 Customers                         |   | Company of Maliferral    | Server C.M.                            |       |         | Tarif     | 1 305 - SENIOR       |           |        | Starte           | d: 25.10.2017  | 16:26:02       |                  |
| € Partner plans & prices +          |   |                          |                                        |       |         | _         |                      |           |        |                  |                |                |                  |
| 00 Retail plans & prices +          |   | 100pm-1100               | Annual 7 MB                            |       |         | Tarif     | t: 313 - Neveřejný t | wif-CCV   |        | Starts           | d: 31.10.2017  | 09:50:00       |                  |
| Templates & +<br>Communication plan |   |                          |                                        |       |         |           |                      |           |        |                  |                |                | Actions          |
| Documents +                         |   | Taxat Taxat Taxat        | a per consta da la                     |       |         | Por       | t-in Port-out        | Change SI | M Swap | p MSISDN Migrate | SIM to new GI  | D Deactivate S | M Cancel SIM     |
| M 10 100                            |   |                          |                                        | _     | _       |           |                      | _         | _      |                  | _              |                |                  |

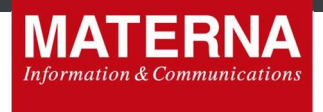

## 5.2. Přidání nové / stávající SIM k zákazníkovi

Je třeba postupovat následovně:

- 1) Přidat novou SIM k zákazníkovi
- 2) Přidat stávající SIM k zákazníkovi (migrace SIM)

#### ad1) Přidat novou SIM

Postup viz bod 5.1 bod 2).

#### ad2) Přidat stávající SIM

Pomocí postupu z bodu 5.1 bod 2) vytvořím novou službu (Service) s volbou "Without MSISDN". Tím vytvořím nový prázdný GID, do kterého poté mohu zmigrovat existující SIM kartu (MSISDN+ICCID) dle postupu níže:

#### Customers -> Detail -> Components

U správného MSISDN, které chci zmigrovat pod jiného zákazníka / GID, stisknu funkci **Migrate SIM to new GID**. Zvolím ve výběru GID připravený v kroku 1 a potvrdím **Migrate**.

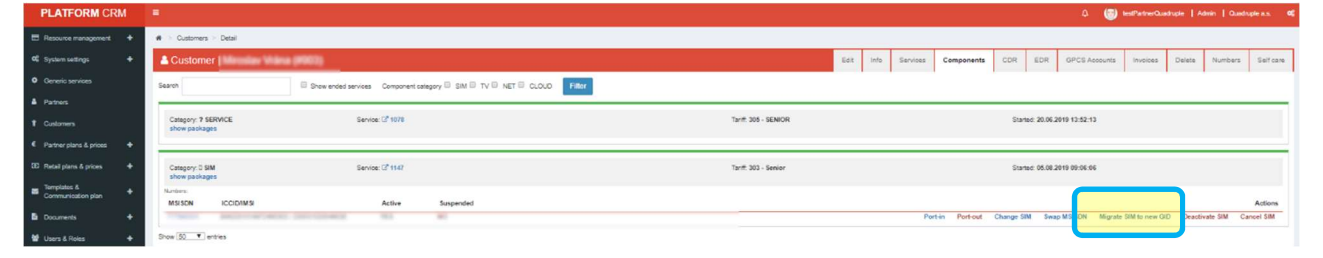

## 5.3. Blokace SIM (suspend/resume)

Pro blokaci služeb na SIM kartě (tj. zamezit všem odchozím službám na SIM kartě) je třeba postupovat následovně: *Customers -> Detail -> Components* 

U správného MSISDN, pro které chci blokovat všechny odchozí služby, stisknu tlačítko Deactivate SIM.

| PLATFORM CRM               | •                                                                     | () 🐻 ballinsteerQualtapis   Admin   Qualtupis a.s. 📽 |                                                                                         |  |  |  |  |  |  |  |
|----------------------------|-----------------------------------------------------------------------|------------------------------------------------------|-----------------------------------------------------------------------------------------|--|--|--|--|--|--|--|
| E Resource management +    | ₩ > Customers > Detail                                                |                                                      |                                                                                         |  |  |  |  |  |  |  |
| 0 System settings +        | Customer   Manager Manager Color                                      | Edit Ir                                              | nfo Services Components CDR EDR GPCS Accounts Involces Delete Numbers Self care         |  |  |  |  |  |  |  |
| • Ceneric services         | Search Show ended services Component category SIM TV NET CLOUD Filter |                                                      |                                                                                         |  |  |  |  |  |  |  |
| A Patters                  |                                                                       |                                                      |                                                                                         |  |  |  |  |  |  |  |
| 1 Customers                | Category: 7 SERVICE Service: (2° 1978<br>show packages                | Tanif: 305 - SENIOR                                  | Started: 20.06.2019 12:52:13                                                            |  |  |  |  |  |  |  |
| € Partner plans & prices + |                                                                       |                                                      |                                                                                         |  |  |  |  |  |  |  |
| 00 Retal plans & prices +  | Category: 3 SM Service: (2 1147<br>show excloses                      | Tariff: 303 - Senior                                 | Started: 06.08.2019 09:06:06                                                            |  |  |  |  |  |  |  |
| Communication plan +       | Numbers:<br>MSISON ICODIMSI Active Suspended                          |                                                      |                                                                                         |  |  |  |  |  |  |  |
| Documents +                | THE REPORT STREET                                                     |                                                      | Port-in Port-out Change SIM Swap MSISDN Migrate SIM to ne (CID Deactivate SIM Canoe SIM |  |  |  |  |  |  |  |
| 📽 Users & Roles 🛛 🕈        | Show 50 T entries                                                     |                                                      |                                                                                         |  |  |  |  |  |  |  |

Zobrazí se podokno dané funkcionality, kde je možné vyplnit důvod blokace dané SIM karty. Po vyplnění stačí pouze potvrdit tlačítkem **Deactivate SIM**.

MATERNA Communications a.s., Vinohradská 2396/184,130 52 Praha 3

| MATER<br>Information & Comm          | <b>RNA</b><br>unications                      |                   |                                   |                                                             |
|--------------------------------------|-----------------------------------------------|-------------------|-----------------------------------|-------------------------------------------------------------|
| 🕷 🔅 Customers 🗧 Detail               |                                               | Deactivate SIM    | ×                                 |                                                             |
| Lustomer                             | al prints                                     | Reason to suspend | Edit                              | Info Services Components CDR EDR GPCS Accounts Invoices De- |
| Search                               | Show ended services Component category SIM TV |                   |                                   |                                                             |
| Category: ? SERVICE<br>show packages | Service: C\$ 405                              | Deactivate SIM    |                                   | Started: 16.01.2018 16.47.03                                |
| Category: D SIM                      | Service: 🖉 406                                |                   | Tarift 313 - Neveřejný tarif -CCV | Started: 19.01.2018 10:46:47                                |

Pokud se daná SIM nachází v suspendu (je blokována), tlačítko v sekci Components se automaticky změní na **Resume SIM**. V případě, že chci na SIM kartě opět všechny služby povolit, stisknu dané tlačítko. Potvrdím akci zaškrtnutím pole *"I confirm, that I want to resume SIM*" a stisknu finálně **Resume SIM**.

## 5.4. Výměna plastiku (ICCID)

V případě ztráty nebo poškození plastiku může zákazník žádat o výměnu SIM karty. Ze skladových zásob SIM vyberu volnou SIM kartu a zašlu/předám zákazníkovi. V SDP Partner pak najdu původní (poškozenou/ztracenou) SIM kartu:

## Customers -> Detail -> Components

U správného MSISDN, pro které chci provést změnu plastiku, stisknu tlačítko Change SIM.

| PLATFORM CRM                 | •                                                                    |                      | Ω 🐻 testPatherQuadhgile   Admin   Quadhgile a.s. 🕫                                     |
|------------------------------|----------------------------------------------------------------------|----------------------|----------------------------------------------------------------------------------------|
| E Resource management +      | Ø > Customers > Detail                                               |                      |                                                                                        |
| 📽 System cettings 🛛 🕂        | L Customer   Mension Maria (MMM)                                     | Edt in               | fo Services Components CDR EDR GPCSAccounts Invoices Delete Numbers Self-care          |
| Oeneric services             | Search Show ended services Component category SM TV NET CLOUD Filter |                      |                                                                                        |
| A Partners                   |                                                                      |                      |                                                                                        |
| 1 Customers                  | Category: 7 SERVICE Service: C <sup>2</sup> 1078<br>show paskages    | Tariff: 305 - SENIOR | Started: 20.06.2019 12:52:13                                                           |
| € Partner plans & prices +   |                                                                      |                      |                                                                                        |
| 50 Retail plans & prices 🛛 🕇 | Category: 3 SIM Service: (2*1147<br>show postaget -                  | Tariff: 303 - Senior | Startus: 05.00.2019 00:06.06                                                           |
| Communication plan           | Numbers.<br>MSISON ICCIDIMSI Active Suspended                        |                      | Actions                                                                                |
| E Documents +                | THE BOUNDED DESIGNED IN M                                            |                      | Port-in Po out Change SIM 5 op MSISON Migrate SIM to new GID Deactivate SIM Cancel SIM |
| 😫 Users & Roles 🛛 🕂          | Show 50 V entries                                                    |                      |                                                                                        |

V podokně dané funkcionality poté vyplním buď IMSI (unikátní číslo identifikující mobilního účastníka) nebo ICCID (výrobní číslo SIM karty) a potvrdím stiskem **Change SIM**.

| n → Customers > Detail                                      | Change SIM for MSIS | SDN                         | ×      |      |      |          |            |      |              |               |          |     |
|-------------------------------------------------------------|---------------------|-----------------------------|--------|------|------|----------|------------|------|--------------|---------------|----------|-----|
| Customer                                                    | Identity SIM by     | © IMSI                      |        | Edit | Info | Services | Components | CDR  |              | GPCS Accounts | Invoices | Del |
| Search Sanded services Component category III SIM III TV II | Identification      | ® ICCID                     |        |      |      |          |            |      |              |               |          |     |
| Category: 7 SERVICE Service: CF 405<br>show packages        | Change SIM          |                             |        |      |      |          |            | Star | ted: 16.01.2 | 2018 16:47:03 |          |     |
| Category: D SIM Service: C <sup>2</sup> 406                 |                     | Tariff: 313 - Neveřejný tar | if -CC | ,    |      |          |            | Star | ted: 19.01.2 | 2018 10:46:47 |          |     |

Po provedené změně zkontroluji v sekci **Components**, že u daného MSISDN jsou skutečně jiné údaje ICCID/IMSI než před výměnou.

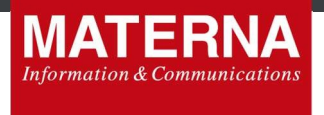

## 5.5. PortIn

Předpokladem pro zadání Portln do systému je přenášené telefonní číslo, ČVOP nebo nově OKU kód a popřípadě kontaktní telefonní číslo, na které mají odejít notifikace ohledně data portace. V případě příchozí portace zákazníka je možné postupovat 2 způsoby:

- 1) Využít původní widget PortIn
- 2) Zadat PortIn v SDP Partner

## ad1) Původní widget

Na stránkách <u>https://[example.com]/widget/[X]/mnp/#portInRequest</u> zadám všechna data výše zjištěná od zákazníka a potvrdím stiskem Odeslat žádost. Tímto se vytvoří nový PortIn request v systému nepřiřazený žádnému zákazníkovi a lze využít poté při zadávání nové služby do systému (viz 5.1 ad2).

Pokud nevíte přesné parametry k zadání do URL widgetu, obraťte se na B2B podporu.

## ad2) Zadaní PortIn žádosti v SDP Partner

Pomocí postupu z bodu 5.1 bod 2) vytvořím novou službu (Service) s volbou "Create new SIM port-in request".

| General info                          |   |
|---------------------------------------|---|
| Service name                          |   |
|                                       |   |
| Choose number                         |   |
| From                                  |   |
| Create new SIM port-in request        | * |
| CVORCPU                               | _ |
|                                       |   |
| Ported MSISDN                         |   |
| * *                                   |   |
| Contact MSISON                        |   |
| et x                                  |   |
| Choose SIM                            |   |
| Identification (IMSIICCID on the SIM) |   |
| - select                              | * |
| Create service                        |   |

Vyplním formulář všemi výše uvedenými údaji potřebnými k zadání procesu portace včetně identifikace SIM (IMSI/ICCID) – poté potvrdím zahájení portačního procesu stiskem **Create service**.

Po zadání nové objednávky portace jedním ze způsobů výše se objednávka objeví s SPD Partner v sekci *Resource management -> SIM Ports in/out*. Zde se zobrazí seznam příchozích portací za zvolené období. Je možné si období změnit pomocí daných filtrů. Filtrovat lze dle dalších možností uvedených v nabídce "*Add filter*" v pravém horních rohu.

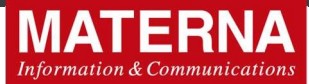

| PLATFORM CRM               |      |                        |                   |              |               |                  |                 |                     |                    |                   |             |            |              |              |                                                                                                    |                |             |              |          | 🕘 testPartre | erQuadruple | Admin   Q           | Ladruple a.s.                |          |
|----------------------------|------|------------------------|-------------------|--------------|---------------|------------------|-----------------|---------------------|--------------------|-------------------|-------------|------------|--------------|--------------|----------------------------------------------------------------------------------------------------|----------------|-------------|--------------|----------|--------------|-------------|---------------------|------------------------------|----------|
| 🖽 Resource management 🗕    |      | Resource manag         | persent > SIM Por | t in/out req | uests         |                  |                 |                     |                    |                   |             |            |              |              |                                                                                                    |                |             |              |          |              |             |                     |                              |          |
| O SIM overview             | •    | SIM Port in            | out requests      |              |               |                  |                 |                     |                    |                   |             |            |              |              |                                                                                                    |                |             |              |          |              | Port-in r   | equests             | Port-out request             | ts       |
| SIM Ports in/out           | File | a.                     |                   |              |               |                  |                 |                     |                    |                   |             |            |              |              |                                                                                                    |                |             |              |          |              |             |                     | _                            | -        |
| C System settings +        |      |                        |                   |              |               |                  |                 |                     |                    |                   |             |            |              |              |                                                                                                    |                |             |              |          |              | Add         | ster                | _                            | <u> </u> |
| Generio services           | U    | se filter              |                   |              |               |                  |                 |                     |                    |                   |             |            |              |              |                                                                                                    |                |             |              |          |              |             | Status<br>Activati  | ton type                     | 1        |
| A Patners                  |      | Partner                | Host provider     | Status       | CVOP/CAU code | Ported MSISDN    | Activation type | Donor operator code | First porting date | Porting slot date | PAC Code    | PAC Status | Release date | Porting date | Customer name                                                                                                    | Contact MSISDN | Tariff name | Fee required | Fee paid | Promo code   | Note Crea   | sted a Contac       | MSISDN<br>et MSISDN          |          |
| 1 Customers                |      |                        |                   |              | 1.000         | 10000            | 1001001         |                     | 10.05.000          | 10.05             | (000000000) | -          | 14.00.000    | 10.00        | Strength (1994)                                                                                                    | 100.000        | 10000       | 100          | 100      |              |             | Donor o<br>First po | operator code<br>orting date |          |
| € Partner plans & prices + |      | 1 - Damage             |                   |              | 100000-0000   |                  | and the second  |                     |                    |                   |             |            |              |              | of the local division of the local division |                |             | -            | -        |              | 1 10        | Porting<br>Releas   | ) slot date<br>se date       |          |
| 00 Retail plans & prices + |      | 1.0.000.000            |                   | -            |               |                  |                 |                     |                    |                   |             |            |              |              | Citra Specia                                                                                                    |                | 100         | 100          | -        |              | ·           | Porting<br>Creater  | / date<br>sd at              |          |
| - Templates &              |      |                        |                   | -            | 110111000     | 100010-00020-000 | and the second  |                     |                    |                   |             |            |              |              | Cline Speech                                                                                                    |                | 1000        | -            | -        |              |             | Fee rec             | quired                       |          |
| Communication plan         | - 21 | an <u>ao -</u> ao amin | -                 |              |               |                  |                 |                     |                    |                   |             |            |              |              |                                                                                                    |                |             |              |          |              |             | Partner             |                              |          |
| Documents +                | 4    |                        |                   |              |               |                  |                 |                     |                    |                   |             |            |              |              |                                                                                                    |                |             |              |          |              |             | Host se             | ervice                       | -        |

Pravděpodobně nejpoužívanějším filtrem je filtr "Status". Zde je možné filtrovat všechny zadané žádosti dle stavu, ve které se portln nachází. Možné stavy jsou následující:

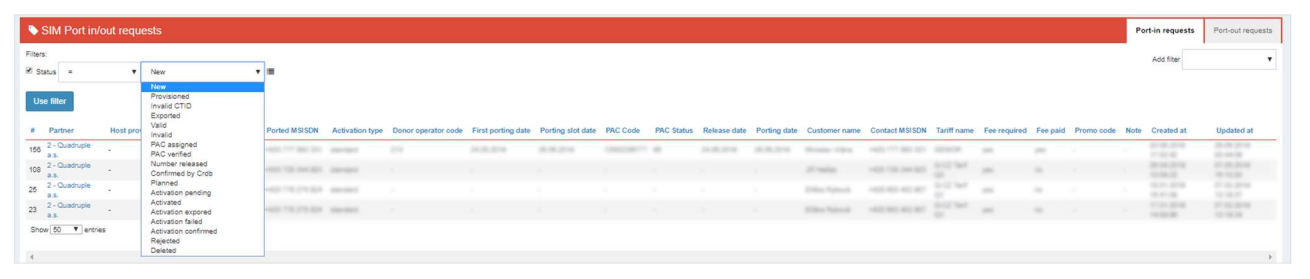

- New nově zadaný požadavek na Portln, pouze na MC platformě
- Provisioned provisioning realizovaný směrem k MVNE (VF)
- Invalid CTID špatný ČVOP kód
- Exported --
- Valid platné údaje vloženého požadavku
- Invalid neplatné údaje vloženého požadavku
- PAC assigned MVNE přidělí požadavku PAC kód
- PAC verified MVNE validuje PAC -> PortIn reálně potvrzen od odchozího operátora
- Number released číslo finálně uvolněno od odchozího operátora
- Confirmed by Crdb --
- Planned finální potvrzení portace
- Activation pending portace spuštěna a je ve zpracování
- Activated portace dokončena
- Activation expored aktivace vypršela
- Activation failed aktivace selhala
- Activation confirmed aktivace potvrzena
- Rejected zamítnuto
- Deleted smazáno

#### Přehled požadavků na příchozí portace obsahuje tyto sloupce:

- # interní číslo požadavku v systému
- Partner identifikace partnera v systému SDP
- Host provider --
- Status popsáno výše
- CVOP/OKU code kód přidělený k danému číslu pro přenesení do jiné sítě
- Ported MSISDN číslo, které je předmětem dané portace
- Activation type --

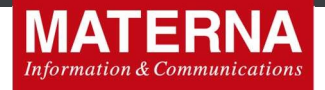

- Donor operator code předčíslí sítě operátora, ze které je číslo přenášeno (součástí ČVOP)
- First porting date první možné datum portace ze strany opouštěného poskytovatele
- Porting slot date pravděpodobné datum portace ze strany nového poskytovatele
- PAC code --
- PAC status --
- Release date finální datum uvolnění ze strany opouštěného poskytovatele
- Porting date finální stanovené datum portace ze strany nového poskytovatele
- Customer name jméno zákazníka
- Contact MSISDN kontaktní číslo zadávané do formuláře (nepovinné)
- Tariff name název tarifu služby, do které má být příchozí číslo migrováno
- Fee requiered poplatek za portace A/N
- Fee paid poplatek uhrazen A/N
- Promo code možnost využít pro účely různých promo akcí
- Note jakákoli poznámka k příchozí portaci
- Created at Datum vytvoření požadavku na portaci
- Updated at datum poslední změny požadavku

## 5.6. PortOut

Předpokladem pro zadání PortOut do systému je odcházející telefonní číslo a popřípadě kontaktní telefonní číslo, na které mají odejít notifikace ohledně PortOut procesu. V případě odchozí portace zákazníka je možné postupovat 2 způsoby:

1) Využít původní widget PortOut

2) Zadat PortOut v SDP Partner

## ad1) Původní widget

Na stránkách <u>https:// [example.com]/widget/[X]/mnp/#portOutRequest</u> zadám všechna data výše zjištěná od zákazníka a potvrdím stiskem Odeslat žádost. Tímto se vytvoří nový PortOut request v systému a začíná standardní proces jeho zpracování.

| Q-CZ                                                 |
|------------------------------------------------------|
| Přenesení Vašeho telefonního číslo do operátora Q-CZ |
| Vyberte si: port-in, port-out                        |
| Přenesení telefonního čísla k jinému operátorovi     |
| Portované telefonni číslo +420                       |
| Kontaktni telefonni číslo +420                       |
| Odeslat žádost                                       |

Pokud nevíte přesné parametry k zadání do URL widgetu, obraťte se na B2B podporu.

## ad2) Zadaní PortOut žádosti v SDP Partner

V SDP Partner pak najdu telefonní číslo, které žádá o PortOut.

Customers -> Detail -> Components

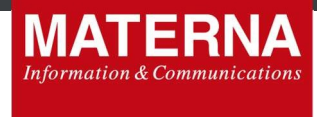

U správného MSISDN, pro které chci zažádat o PortOut, stisknu tlačítko PortOut.

| PLATFORM CRM                        | •                                                                     |                      | 🗘 🐻 lestPatrerQuadruple   Admin   Quadruple x.s. 🕫                                    |
|-------------------------------------|-----------------------------------------------------------------------|----------------------|---------------------------------------------------------------------------------------|
| Resource management +               | ₩ > Customers > Detail                                                |                      |                                                                                       |
| 4 System settings +                 | Customer   Mension (Million (Million                                  | Edit Info Servi      | ces Components CDR EDR GPCSAccounts Invoices Delete Numbers Self-care                 |
| Oeneric services                    | Search Show ended services Component category SIM TV NET CLOUD Filter |                      |                                                                                       |
| A Pathers                           |                                                                       |                      |                                                                                       |
| † Customers                         | Category: 7 SERVICE Service: C <sup>2</sup> 1078<br>show packages     | Tan# 305 - SENIOR    | Started: 20.06.2019 12:52:13                                                          |
| € Partner plans & prices +          |                                                                       |                      |                                                                                       |
| 🗓 Retail plans & prices 🛛 🕂         | Category: 0 SM Service: 12 1147                                       | Tariff. 303 - Senior | Started: 06.06.2019 09:06:06                                                          |
| Templates & +<br>Communication plan | Annu peoples<br>Nucleus:<br>MSISIN ICCIDINSI Active Suspended         |                      | Actions                                                                               |
| Documents +                         | THE BELLEVILLE DECEMBER IN M                                          |                      | P tin Port-out On ge SIM Swap MSISDN Migrate SIM to new GID DeadStrate SIM Cancel SIM |
| 😫 Users & Roles 🛛 🔶 🕂               | Show 50 * entries                                                     |                      |                                                                                       |

Zobrazí se formulář pro případné doplnění kontaktního telefonního čísla pro notifikace – poté potvrdím zahájení portačního procesu stiskem **Create port-out request**.

| PLATFORM CRM                                                                     |                             |                                                       |                         |                                          |                               |                             | PadnerQuadruple   Admin   Quadruple a.s. 00 |
|----------------------------------------------------------------------------------|-----------------------------|-------------------------------------------------------|-------------------------|------------------------------------------|-------------------------------|-----------------------------|---------------------------------------------|
| 🖂 Resource management 🛛 🔸                                                        | .e - Custorriers - Detail   |                                                       | Port-out SIM request    | 77983331 ×                               |                               |                             |                                             |
| 0\$ System settings +                                                            | & Customer   Miroslav Vrána | a (#903)                                              | Contact MSISON          | +420 777002266                           | Edit Info Services Components |                             | Invoices Delete Numbers Self cate           |
| O Generic services                                                               | Search                      | Show ended services Component category II SM II TV II | Create port-out request |                                          |                               |                             |                                             |
| <ul> <li>Partners</li> </ul>                                                     | Calendary 3 SERVICE         | Sec. 12 1010                                          | Status Contact MSISDN   | CTID code PAC code PAC status Created at |                               | Grander 20 00 2010 12 62 12 |                                             |
| 1 Customers                                                                      | show packages               |                                                       |                         |                                          |                               |                             |                                             |
| <ul> <li>Pather parts &amp; proces</li> <li>Extral plans &amp; prices</li> </ul> | Comment and                 | 1000 12 MIT                                           |                         | 746 203 - 6444                           |                               | COLUMN DE ME TANK AG DE DE  | 1                                           |
|                                                                                  | downatianse                 |                                                       |                         |                                          |                               |                             |                                             |

Po vytvoření a navazujícím potvrzení PortOut žádosti se objeví notifikace o úspěšném přijetí PortOut žádosti s volbou data PortOut. Po vybrání odpovídajícího data stačí potvrdit tlačítkem **Confirm**. V případě **Delete** bude žádost v seznamu PortOut žádostí zaznamenána se statusem "Deleted".

| PLATFORM CRM               |                                      |                                                        |                                                                |                    |            |        |             |             |  |  | 15. O <b>(</b> |
|----------------------------|--------------------------------------|--------------------------------------------------------|----------------------------------------------------------------|--------------------|------------|--------|-------------|-------------|--|--|----------------|
| 🖽 Resource management 🛛 🕂  | W > Customers > Detail               |                                                        | Request is accepted successfully.                              |                    |            |        |             |             |  |  |                |
| Q System settings +        | & Customer   Miroslav Vrána          |                                                        | Port-out SIM request                                           | Edit Info Services | Components |        |             |             |  |  | stream         |
| Generio services           | Search                               | □ Show and ed services Component category □ SiM □ TV □ | Status Contact MSISDN CTID code PAC code PAC status Created at |                    |            |        |             |             |  |  |                |
| Parters     Customers      | Category: 7 SERVICE<br>show packages | Service: C# 1078                                       | new 24.03.2020.13.59.26 Detail<br>First porting date           |                    |            | State  | o: 20.05.20 | 19 13.52:13 |  |  |                |
| € Partner plans & prices ◆ | -                                    |                                                        | 2020-03-24                                                     |                    |            |        |             |             |  |  |                |
| 03 Retal plans & prices +  | Category: 2 SIM                      | Service (2º 1147                                       | Confirm Delete                                                 |                    |            | Starte | d: 05.08.20 | 19 09 06 06 |  |  |                |

Po zadání nové žádosti o PortOut jedním ze způsobů výše se objednávka objeví v SPD Partner v sekci *Resource management -> SIM Ports in/out*. Zde se zobrazí seznam PortOut žádostí za zvolené období. Je možné si období změnit pomocí daných filtrů. Filtrovat lze dle další možností uvedených v nabídce *"Add filter"* v pravém horních rohu.

| PLATFORM CRM               |         |                   |                        |                                                                                                    |               |               |                         |                                           |                   |          |            |              |              |                |      | 🗘 🛞 testPartner |                 |                                            |   |
|----------------------------|---------|-------------------|------------------------|----------------------------------------------------------------------------------------------------|---------------|---------------|-------------------------|-------------------------------------------|-------------------|----------|------------|--------------|--------------|----------------|------|-----------------|-----------------|--------------------------------------------|---|
| 🖽 Resource management 🗕    |         | Resource manageme | nt 🗧 SIM Port in/out i | equests                                                                                                    |               |               |                         |                                           |                   |          |            |              |              |                |      |                 |                 |                                            |   |
| O SIM overview             | • s     | SIM Port in/ou    | t requests             |                                                                                                    |               |               |                         |                                           |                   |          |            |              |              |                |      |                 | Port-in request | s Port-out request                         | 8 |
| 0 System settings +        | Filters | tus =             | • New                  |                                                                                                    | •             |               |                         |                                           |                   |          |            |              |              |                |      |                 | Add filter      |                                            | • |
| Generio services           | 100     | filler.           |                        |                                                                                                    |               |               |                         |                                           |                   |          |            |              |              |                |      |                 |                 | Status<br>CVDP/CAU code                    | 1 |
| A Patres                   | 0.0     |                   |                        |                                                                                                    |               |               |                         |                                           |                   |          |            |              |              |                |      |                 |                 | Contact MSISDN<br>Recipient operator rock  |   |
| 1 Customers                | 1       | Partner           | Host provider          | Status                                                                                                    | CVOP/CAU code | Ported MSISDN | Recipient operator code | First porting date                        | Porting slot date | PAC Code | PAC Status | Release date | Porting date | Contact MSISDN | Note | Created at      | Updated at      | First porting date<br>Porting slot date    |   |
| € Partner plans & prices + | 100     | I Contract on     |                        | and a second second sec |               |               |                         | 4.11.224                                  |                   |          |            |              |              |                |      | 10.01.0004.0000 | 10.000          | Release date<br>Porting date<br>Created at |   |
| 00 Retail plans & prices + | -       | I Contract of     |                        | Annal Annal A                                                                                                    |               |               |                         | 11-10-21-10<br>20-00-21-10<br>20-00-21-10 |                   |          | 1          |              |              |                |      |                 |                 | Partner<br>Host service                    |   |

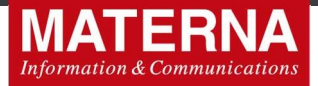

Pravděpodobně nejpoužívanějším filtrem je filtr "Status". Zde je možné filtrovat všechny zadané žádosti dle stavu, ve které se portOut nachází. Možné stavy jsou následující:

| PLATFORM                    | (M  |            |                    |         |                         |                                                                                                    |                       |                         |                    |                   |                                         |            |              |               |                          |      | 4 🛞 testPartne                        | rQuadruple   Admin   G              | uadruple a.s. OÇ |
|-----------------------------|-----|------------|--------------------|---------|-------------------------|----------------------------------------------------------------------------------------------------|-----------------------|-------------------------|--------------------|-------------------|-----------------------------------------|------------|--------------|---------------|--------------------------|------|---------------------------------------|-------------------------------------|------------------|
| Resource management         | -   | 4 > 5      | Resource manageme  | nt > Si | If Port in/out requests |                                                                                                    |                       |                         |                    |                   |                                         |            |              |               |                          |      |                                       |                                     |                  |
|                             |     | <b>S</b> S | IM Port in/ou      | t reau  | ests                    |                                                                                                    |                       |                         |                    |                   |                                         |            |              |               |                          |      |                                       | Port-in requests P                  | rt-out requests  |
| O SIM Ports in/out          |     |            | and rectoring      | 1000    | 0.000                   |                                                                                                    |                       |                         |                    |                   |                                         |            |              |               |                          |      |                                       |                                     |                  |
| C. Dankers entitient        |     | Filters:   |                    | _       |                         |                                                                                                    |                       |                         |                    |                   |                                         |            |              |               |                          |      |                                       | Add fiter                           |                  |
| a oyuenseurgs               |     | 🕑 Stat     | us =               | ٠       | New                     | ¥ III                                                                                                    |                       |                         |                    |                   |                                         |            |              |               |                          |      |                                       |                                     |                  |
| Generio services            |     |            | _                  |         | New                     |                                                                                                    |                       |                         |                    |                   |                                         |            |              |               |                          |      |                                       |                                     |                  |
|                             |     | Use        | filter             |         | CTID requested          |                                                                                                    |                       |                         |                    |                   |                                         |            |              |               |                          |      |                                       |                                     |                  |
| <ul> <li>Parzers</li> </ul> |     | _          |                    |         | CTID created            |                                                                                                    |                       |                         |                    |                   |                                         |            |              |               |                          |      |                                       |                                     |                  |
| t Customers                 |     |            | Partner            | Ho      | PAC verified            | DP/CAU code                                                                                                    | Ported MSISDN         | Recipient operator code | First porting date | Porting slot date | PAC Code                                | PAC Status | Release date | Porting date  | Contact MSISDN           | Note | Created at                            | Updated at                          | Actions          |
|                             |     | 119        | 2 - Quadrupie a.s. |         | Cancelled               |                                                                                                    | 100 80 11 77          |                         |                    |                   |                                         |            |              |               |                          |      | 10.000 0.004                          | 10.02 (202) 10.25-12                | Confirm          |
| E Partner plans & mines     | +   | 108        | 2 - Quadruple a.s. |         | Number released         | Contraction of the local distance of the local distance of the loc | +400 TW 100 Mit       |                         | 10.01.000          |                   |                                         |            |              |               | 1982 119 100 800         |      | 10.00 (00.00 (00.00 (0.00)))          | 2010 (2010) - 2014                  |                  |
|                             |     | 90         | 2 - Quadruple a.s. |         | Planned                 |                                                                                                    | 1000 10100 401        |                         |                    |                   |                                         |            |              |               | 1000 101000              |      |                                       |                                     | Confirm          |
|                             | 1.1 | 85         | 2 - Quadruple a.s. |         | Deactivation pending    | A.C. State                                                                                                    | 100.0010.001          |                         | 2.00.000           |                   | 100000000000000000000000000000000000000 |            |              | 10.000        | 100.0010100              |      | 2010/01/01/01                         | the statistical states of           |                  |
| B2 Retail plans & prices    | +   | 82         | 2 - Quadruple a.s. |         | Deactivated             | R. Contraction of the second                                                                                                    |                       |                         | 10.00              |                   |                                         |            |              | 11.12.2218    | 1402 BOL 201 AM          |      | 14.16.2715 11.4114                    | and the special sectors of          |                  |
|                             |     | 81         | 2 - Quadruple a.s. |         | Deactivation failed     | A CONTRACTOR OF A                                                                                                    | 1402 002 002 448      |                         | 10.00              |                   | 1.000                                   |            |              | the statement | 140100-001-001-008       |      | 10.00.010.00.00.00                    | The state of the state of the state |                  |
| Templates &                 |     | 70         | 2 - Quadruple a.s. | -       | CTID availand           | C                                                                                                    |                       |                         | 11.00.0110         |                   |                                         |            |              |               | 1000 110 000 (11)        |      | 100-100-101-00 http://doi.org/101-101 | 10.080 (0.040 10.017 00.            |                  |
| Communication plan          |     | 69         | 2 - Quadruple a.s. |         | Deleted                 | ALC: NAME OF TAXABLE                                                                                                    | -100 The sect 215     |                         | 1.00.019           |                   | - terrentering                          |            |              | 10.00.0016    | 100 116 800 215          |      | State and strength in                 | 11 (8) (2) (8) (8) (8) (8)          |                  |
|                             |     | 50         | 2 . Quarinunie a s |         | Dereved Inc.            | 2131                                                                                                    | And the second second |                         | 11.00.000          |                   | To Average Contra                       | 10         |              | 10.00         | species while the second |      |                                       | the second second second            |                  |

- New nově zadaný požadavek na PortOut
- Provisioned realizován provisioning PortOut do MVNE
- CTID requested čekající na ČVOP/ČAU
- CTID created ČVOP/ČAU kód vytvořen
- PAC created MVNE přidělil PAC
- PAC verified MVNE validoval PAC, PortOut potvrzen od odchozího operátora
- **Canceled** PortOout zrušen v průběhu procesu
- Number released číslo uvolněno od odchozího operátora
- Planned PortOut naplánován
- Deactivation pending čekající na deaktivaci
- Deactivated deaktivace dokončena
- Deactivation failed deaktivace selhala
- Rejected zamítnuto
- CTID expired ČVOP vypršel
- **Deleted** požadavek na PortOut smazán

Přehled požadavků na odchozí portace obsahuje tyto sloupce:

- # interní číslo požadavku v systému
- Partner identifikace partnera v systému SDP
- Host provider --
- Status popsáno výše
- CVOP/CAU code kód přidělený k danému číslu pro přenesení do jiné sítě
- Ported MSISDN číslo, které je předmětem dané portace
- Recepient operator code předčíslí sítě operátora, ze které je číslo přenášeno (součástí ČVOP)
- First porting date první možné datum portace ze strany opouštěného poskytovatele
- Porting slot date pravděpodobné datum portace ze strany nového poskytovatele
- PAC code --
- PAC status --
- Release date finální datum uvolnění ze strany opouštěného poskytovatele
- Porting date finální stanovené datum portace ze strany nového poskytovatele
- Contact MSISDN kontaktní číslo zadávané do formuláře (nepovinné)
- Note jakákoli poznámka k příchozí portaci
- Created at datum vytvoření požadavku na portaci
- Updated at datum poslední změny požadavku
- Actions pokud nebyl požadavek ještě v průběhu procesu zadání potvrzen, je možnost ho zde potvrdit stiskem Confirm a stanovit nejbližší možný datum PortOut

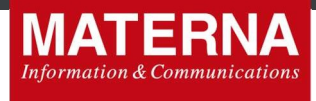

## 5.7. OKU kód k telefonnímu číslu

OKU kód je zkratka pro Ověřovací kód účastníka v podobě čtrnáctimístného čísla. Spolu s ČVOP patří mezi identifikační údaj potřebný při přenosu čísla mezi operátory. OKU kód lze použít zároveň bez nutnosti kontaktu stávajícího poskytovatele služby a má ho vždy zákazník k dispozici ihned od aktivace služby po celou dobu jejího trvání.

OKU kód má zákazník k dispozici ve webové samoobsluze v sekci Mobilní služby pod vybraným telefonním číslem. Pokud zákazník nemůže OKU kód dohledat, je možné daný kód dohledat pomocí SDP Partner 2 způsoby a zákazníkovi po ověření sdělit:

- 1) najít přímo v SDP Partner v kartě zákazníka
- 2) pomocí prokliku do webové samoobsluhy

## ad1) na kartě zákazníka

V SDP Partner najdu telefonní číslo, pro které žádá zákazník sdělit OKU kód.

#### Customers -> Detail -> Components

Kliknu na MSISDN, pro které chci zjistit OKU kód a hned na první záložce **Info** pro dané MSISDN v sekci "OKU code" zjistím hledanou informaci.

| PLATFORM CRM                |                 |                           |                             |                | ا 🕲 4 |        |                | Quadruple a.s. 0 |
|-----------------------------|-----------------|---------------------------|-----------------------------|----------------|-------|--------|----------------|------------------|
| Resource management +       |                 |                           |                             |                |       |        |                |                  |
| 9 System settings +         | SIM             |                           |                             |                | Info  | Status | SIM - Customer | SIM - Parameter  |
| Oeneric services            | SIM information |                           | Assigned number information |                |       |        |                |                  |
| A Pathers                   |                 |                           |                             |                |       |        |                |                  |
|                             | ICCID           | Restriction of the second | MSISON                      | 11700000       |       |        |                |                  |
| Customers                   | IMSI            | Internetie                | GID                         | 100            |       |        |                |                  |
| € Partner plans & prices +  | MEI             |                           | Usage Type                  | 100            |       |        |                |                  |
| CID Retail plans & prices + | PIN             | 100                       | Note                        |                |       |        |                |                  |
| 🕿 Templates & +             | РИК             | 11000                     | CKU code                    | 81308143230435 |       |        |                |                  |

## ad2) pomocí prokliku do webové samoobsluhy

V SDP Partner najdu telefonní číslo, pro které žádá zákazník sdělit OKU kód.

#### Customers -> Detail -> Info

Kliknu na tlačítko Redirect to selfcare v levém horním rohu a automaticky dojde k přesměrování do webové samoobsluhy daného zákazníka, kde snadno zjistím relevantní OKU kód pro poptávané telefonní číslo.

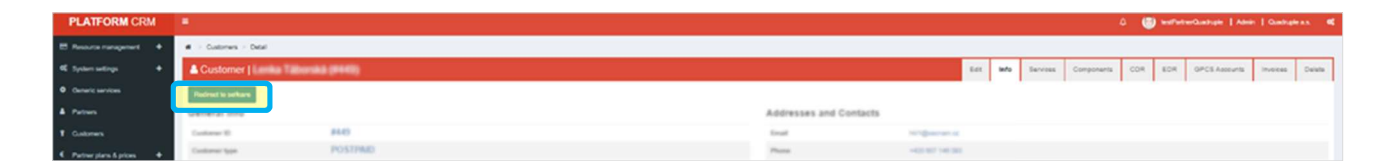

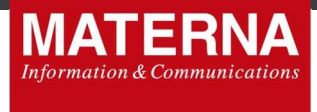

Ve webové samoobsluze v sekci **DOMŮ** zvolím "Mobilní služby".

| 31.01.42              |                       |
|-----------------------|-----------------------|
| COLUMN STREET, COLUMN | Dati objetnoné služby |
|                       |                       |
|                       |                       |

Vyberu dané telefonní číslo, pro které potřebuji informaci OKU kód.

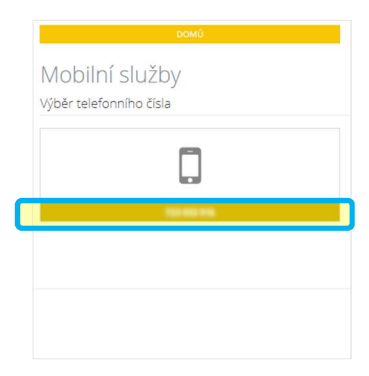

Zobrazí se stránka s možnostmi nastavení pro dané telefonní číslo včetně sekce "OKU kód".

|                                           | Samoob                                 | sluha pro zákazníky | У            |                    |  |
|-------------------------------------------|----------------------------------------|---------------------|--------------|--------------------|--|
| ромû                                      | DOKUP                                  | oonar vhichtaváké   |              | ίζετ               |  |
| Mobilní služby<br>výběr telefonního čísla | Vyberte z možností pro telefonní číslo |                     |              |                    |  |
|                                           | \$                                     |                     | <b>2</b> 2   | Ŷ                  |  |
|                                           |                                        |                     | Vera gehodej | Objectivitka bukou |  |
|                                           |                                        |                     | _            | ODHLÅST SE         |  |

## 5.8. Nastavení funkce Redirect do selfcare

V případě, že máte zájem danou funkci využívat, je třeba kontaktovat B2B podporu pro zadání URL s odkazem na relevantní stránky webové samoobsluhy, které mají být danou funkcí volány.